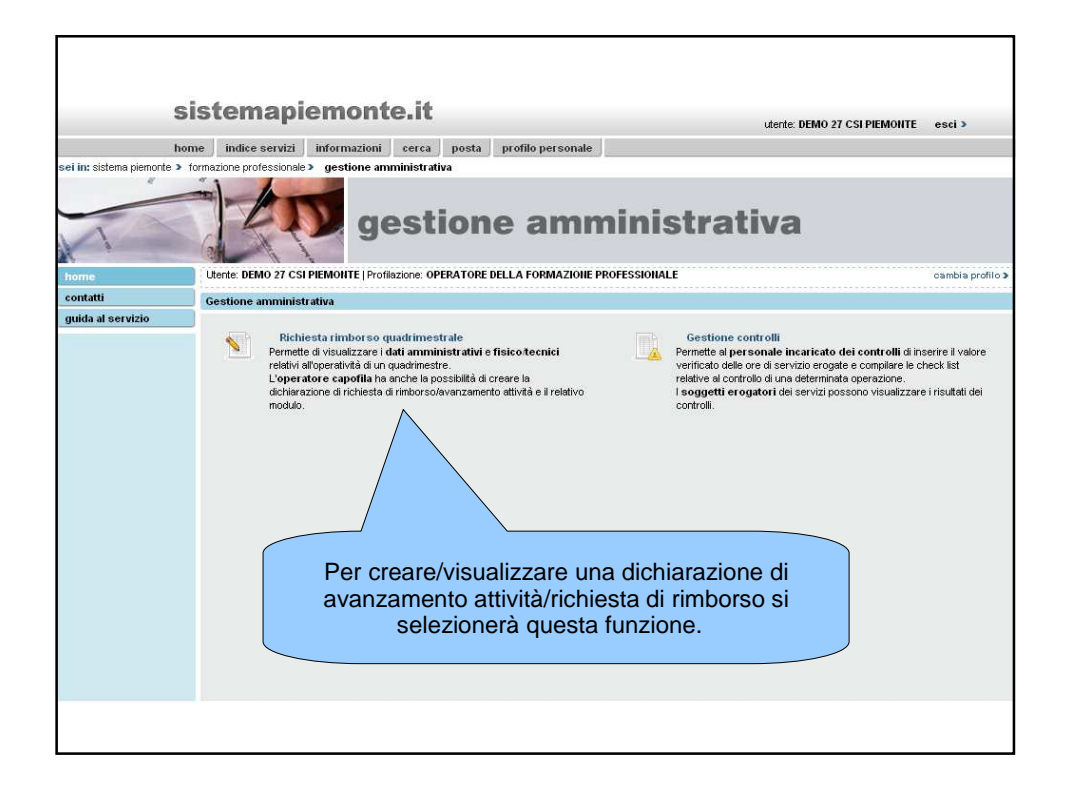

| s                          | istemapiemo                       | onte.it                                  |                                                        |                                        |                                       |                  |
|----------------------------|-----------------------------------|------------------------------------------|--------------------------------------------------------|----------------------------------------|---------------------------------------|------------------|
|                            |                                   |                                          |                                                        |                                        | utente: DEMO 27 CSI PIEMONTE          | esci >           |
| hoi                        | me indice servizi informa         | zioni cerca posta                        | profilo personale                                      |                                        |                                       |                  |
| sei in: sistema piemonte > | formazione professionale > gestio | ne amministrativa                        |                                                        |                                        |                                       |                  |
| 1                          | - AD                              | gestion                                  | e ammiı                                                | nistrat                                | iva                                   |                  |
| home                       | Utente: DEMO 27 CSI PIEMOIITE     | E   Profilazione: OPERATORE I            | DELLA FORMAZIONE PROFESS                               | SIONALE                                |                                       | cambia profilo > |
| richiesta rimborso         | Richiesta rimborso quadrime       | strale                                   |                                                        |                                        |                                       |                  |
| gestione controlli         |                                   |                                          |                                                        |                                        |                                       |                  |
| contatti                   | Provincia                         |                                          | Innerto                                                |                                        |                                       |                  |
| guida al servizio          | Area territoriale                 |                                          | *                                                      |                                        |                                       |                  |
|                            | Operatore capofila                |                                          |                                                        |                                        |                                       |                  |
|                            | Numero pratica                    |                                          | Importo max convenzion                                 |                                        | Risorse prenotate                     |                  |
|                            | Richiesta di rimborso per l'      | 'anno (seleziona l'anno)                 | 2                                                      |                                        |                                       |                  |
|                            | torna alla home                   |                                          |                                                        |                                        |                                       |                  |
|                            | Nel ca<br>imposta                 | aso l'utente si<br>are l'area teri<br>la | ia presente su<br>ritoriale per cu<br>richiesta di rii | ı più aree t<br>ii vuole cre<br>mborso | erritoriali dovrà<br>are/visualizzare |                  |
|                            |                                   |                                          |                                                        |                                        |                                       |                  |

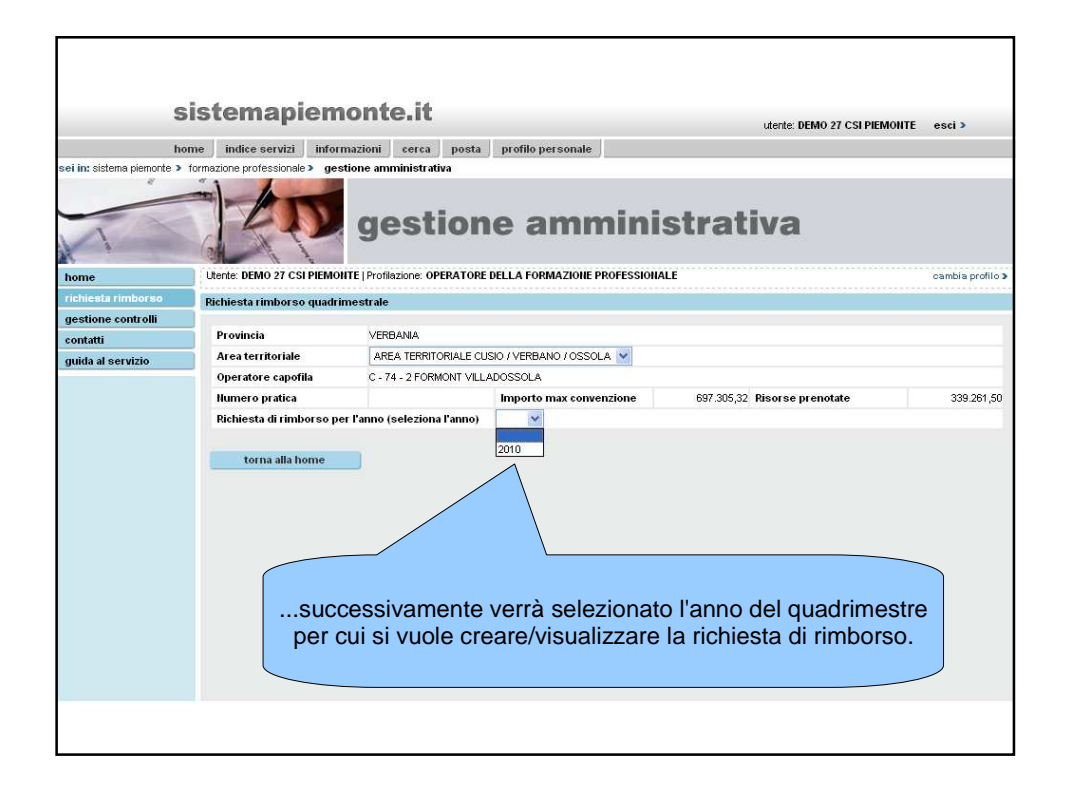

| Si                           | istemapiem                                                               | onte.it                                                    |                                           |                              | utente: DEMO 27 CSI PIEMON                                            | TE esci >        |
|------------------------------|--------------------------------------------------------------------------|------------------------------------------------------------|-------------------------------------------|------------------------------|-----------------------------------------------------------------------|------------------|
| hon                          | ne indice servizi inform                                                 | nazioni                                                    |                                           |                              |                                                                       |                  |
| sei in: sistema piemonte > f | formazione professionale > ges                                           | tion II sisten<br>seleziona                                | na visualizze<br>are quello pe<br>la ricl | rá i qu<br>r cui c<br>hiesta | Jadrimestri e l'utente po<br>lesidera visualizzare/cr<br>di rimborso  | otrá<br>eare     |
| home                         | Utente: DEMO 27 CSI PIEMOI                                               | ITE   Profilazione: OPERA                                  |                                           | TESSIONA                     | ICC                                                                   | oambia profilo > |
| richiests rimborso           | Richiesta rimborso quadri                                                | mestrale                                                   |                                           | /                            |                                                                       |                  |
| gestione controlli           | Provincia                                                                | VERBANIA                                                   |                                           |                              |                                                                       |                  |
| guida al servizio            | Area territoriale                                                        | AREA TERRITORIAL                                           | 1 OSSOL                                   | .A 🔽                         |                                                                       |                  |
|                              | Operatore capofila                                                       | C - 74 - 2 FORMONT                                         |                                           |                              |                                                                       |                  |
|                              | Numero pratica                                                           |                                                            | to max conve                              | nzione                       | 697.305,32 Risorse prenotate                                          | 339.261,50       |
|                              | Richiesta di rimborso pe                                                 | er l'anno (seleziona l'ann                                 | 0 ~                                       |                              |                                                                       |                  |
|                              | Gestione avanzamento e                                                   | Rimborso quadrimestr                                       | er l'anno 2010                            |                              |                                                                       |                  |
|                              | Avanzame<br>attività chi                                                 | ento Rimbor so primo qu<br>use al 30 Aprile                | V<br>adrimestre                           | 2                            | Avanzamento Rimborso secondo quadrim-<br>attività chiuse al 31 Agosto | estre            |
| La rich<br>esse<br>terr      | niesta di rimbon<br>re selezionata<br>le attività de<br>itoriale sono si | rso finale po<br>solo se tutti<br>Il'area<br>tate "chiuse' | trà<br>e                                  | ~                            | Avanzamento Rimborso finale                                           |                  |
|                              | torna alla home                                                          |                                                            |                                           |                              |                                                                       |                  |
|                              |                                                                          |                                                            |                                           |                              |                                                                       |                  |

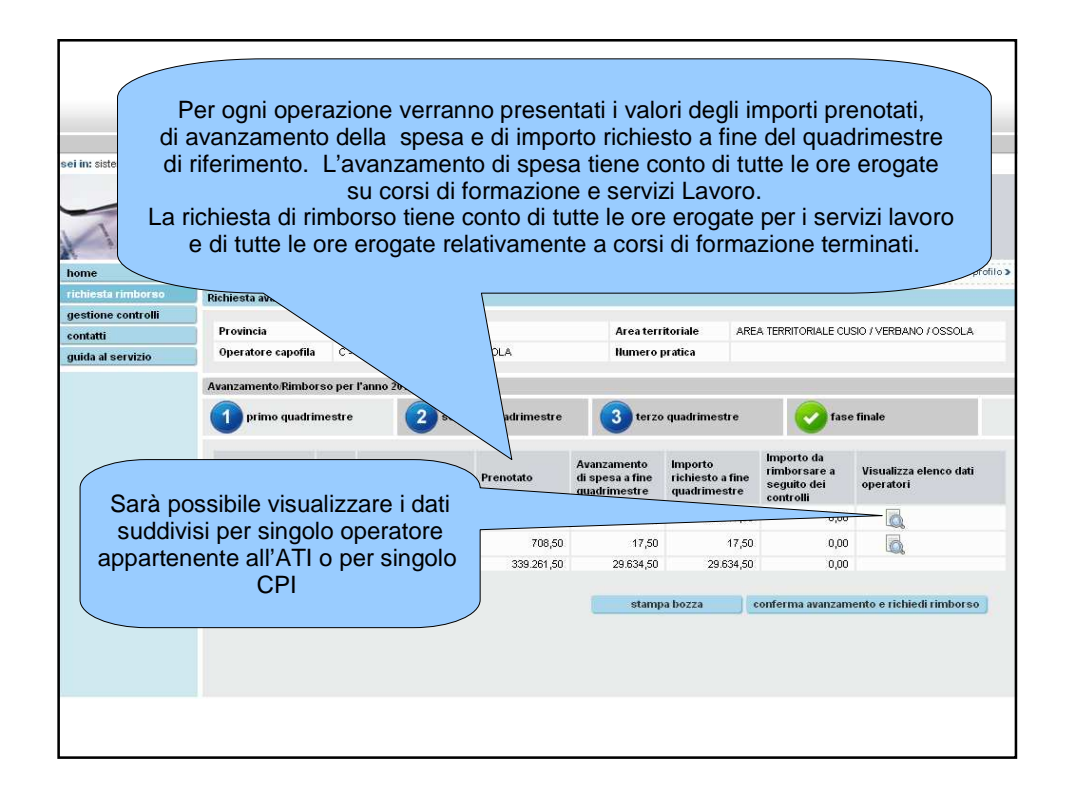

| sei in: sistema piemonte > | formazione professio    | gestione am                                                   | ministrativ<br>Əsti | one amm                    | ninistr              | ativa                |                                    |                                                        |  |  |  |
|----------------------------|-------------------------|---------------------------------------------------------------|---------------------|----------------------------|----------------------|----------------------|------------------------------------|--------------------------------------------------------|--|--|--|
| home                       | Utente: DEMO 27         | CSI PIEMONTE   Profi                                          | lazione: OPE        | RATORE DELLA FORMAZIONE PR | OFESSIONALE          |                      |                                    | cambia profilo                                         |  |  |  |
| richiesta rimborso         | Richiesta avanz         | zamento/rimborso q                                            | uadrimestr          | ale                        |                      |                      |                                    |                                                        |  |  |  |
| gestione controlli         |                         |                                                               |                     |                            |                      |                      |                                    |                                                        |  |  |  |
| contatti                   | Attività inere          | nte quadrimestre                                              | PRIMO QU            | JADRIMESTRE                |                      |                      |                                    |                                                        |  |  |  |
| guida al servizio          | Provincia               |                                                               | VERBAN              | A                          | Area territoriale    | A<br>O               | REA TERRITORIALE CUSIO / VERBANO / |                                                        |  |  |  |
|                            | Operatore ca            | pofila                                                        | C - 74 - 2          | FORMONT VILLADOSSOLA       | Numero pratica       | v                    | /B/2010/41                         |                                                        |  |  |  |
|                            | Operazione              |                                                               | 22436               |                            | Asse                 | Ŀ                    | ADATTABILITA'                      |                                                        |  |  |  |
|                            | Elenco dati ope         | eratori                                                       |                     |                            |                      |                      |                                    |                                                        |  |  |  |
|                            | 7 documenti             | 7 documenti trovati, tutti i documenti visualizzati. pagina 🚹 |                     |                            |                      |                      |                                    |                                                        |  |  |  |
|                            | Codice<br>operatore     | Descrizione                                                   |                     | Indirizzo                  | importo<br>prenotato | Avanzamento<br>spesa | Importo<br>richiesto               | Importo da<br>rimborsare a<br>seguito dei<br>controlli |  |  |  |
|                            | B-3-17                  | CASA DI CARITA' VI                                            | ERBANIA             | VIA MADONNA DI CAMPAGNA S  | 5.252,00             | 1.040,00             | 1.040,00                           | 0,00                                                   |  |  |  |
|                            | B-7-9                   | ENAIP DOMODOSSO                                               | LA                  | VIA A. ROSMINI 24          | 25.506,00            | 0,00                 | 0,00                               | 0,00                                                   |  |  |  |
|                            | B - 14 - 20             | C.F.P.P. CASA DI CA<br>ONLUS                                  | RITA'               | VIA MADONNA DI CAMPAGNA S  | 42.900,00            | 0,00                 | 0,00                               | 0,00                                                   |  |  |  |
|                            | C - 74 - 2              | FORMONT VILLADO                                               | SSOLA               | VIA BOLDRINI 38            | 156.865,00           | 28.577,00            | 28.577,00                          | 0,00                                                   |  |  |  |
|                            | C - 76 - 2              | C.F.P. VERBANIA                                               |                     | VIA VEDANI 2               | 7.800,00             | 0,00                 | 0,00                               | 0,00                                                   |  |  |  |
|                            | C - 76 - 1              | V.C.O. FORMAZION                                              |                     | VIA XI SETTEMBRE 5         | 100.230,00           | 0,00                 | 0,00                               | 0,00                                                   |  |  |  |
|                            | D - 34601 - 1           | AGENZIA DI SVILUP                                             | .TIVA GEA<br>PO     | VIA MADONNA DI CAMPAGNA S  | 0,00                 | 0,00                 | 0,00                               | 0,00                                                   |  |  |  |
|                            | 7 documenti<br>indietro | trovati, tutti i docum                                        | enti visuali:       | zzati.                     |                      |                      |                                    | pagina <mark>1</mark>                                  |  |  |  |

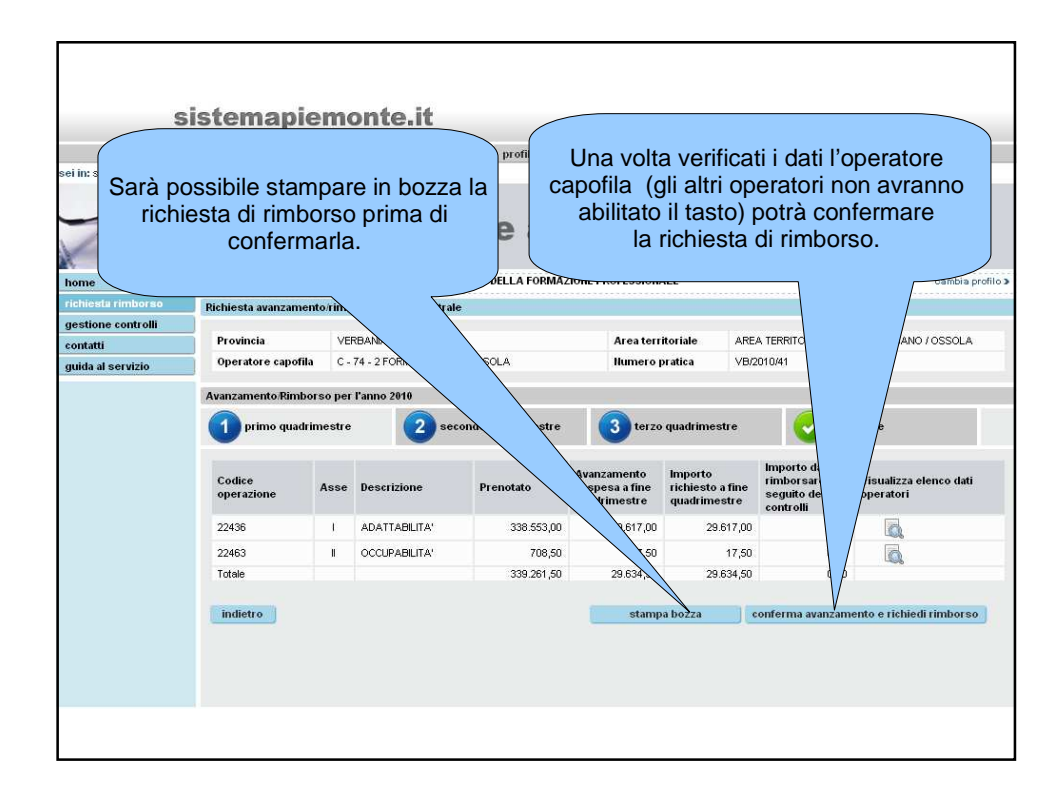

| si                           | istemapiemonte.it utente DEMO 27 CSI PIEMOITE esci >                                                                                                    |
|------------------------------|----------------------------------------------------------------------------------------------------|
| hon                          | ne indice servizi informazioni cerca posta profilo personale                                                                                                    |
| sei in: sistema piemonte > f | ormazione professionale > gestione amministrativa                                                                                                    |
| 1                            | gestione amministrativa                                                                                                    |
| home                         | Utente: DEMO 27 CSI PIEMOIITE   Profilazione: OPERATORE DELLA FORMAZIOIIE PROFESSIOIIALE cambia profilo :                                                                 |
| richiesta rimborso           | Conferma avanzamento                                                                                                    |
| gestione controlli           |                                                                                                    |
| contatti                     | > Confermi la dichiarazione di avanzamento attivita' e richiesta di rimborso? L'elaborazione potrebbe richiedere parecchio tempo. Una volta confermato non si potra' piu' |
| guida al servizio            | tornare inditetro.                                                                                                    |
|                              |                                                                                                    |
|                              | indietro conferma                                                                                                    |
|                              | L'utente confermerà la richiesta                                                                                                    |
|                              |                                                                                                    |
|                              |                                                                                                    |
|                              |                                                                                                    |
|                              |                                                                                                    |
|                              |                                                                                                    |
|                              |                                                                                                    |
|                              |                                                                                                    |
|                              |                                                                                                    |
|                              |                                                                                                    |
|                              |                                                                                                    |

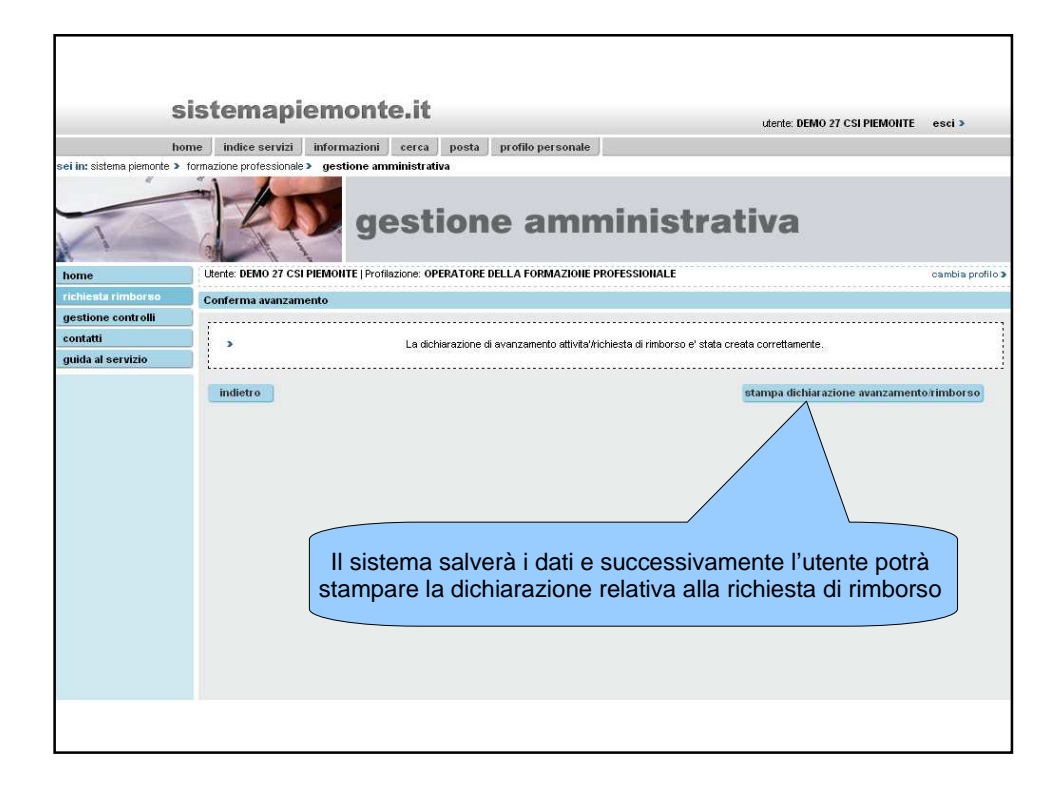

| ho<br>in: sistema piemonte > | me indice servizi            | inform                                                                       | azioni cerca j<br>one amministrativa       | posta profilo perso                       | male                                           |                                             |                                                        |                                     |  |  |  |
|------------------------------|------------------------------|------------------------------------------------------------------------------|--------------------------------------------|-------------------------------------------|------------------------------------------------|---------------------------------------------|--------------------------------------------------------|-------------------------------------|--|--|--|
| me<br>hiesta rimborso        | Una volta<br>indietro e<br>s | a con<br>e gli o<br>ui dat                                                   | fermata la<br>peratori n<br>ti inseriti it | a richiesta<br>on potrann<br>n una richie | non si po<br>o più ope<br>esta di rin          | trà più to<br>erare moo<br>nborso           | rnare<br>difiche                                       | cambia                              |  |  |  |
| tione controlli              | Provincia                    | VE                                                                           | ,                                          |                                           | Areaterr                                       | itoriale ARE                                | A TERRITORIALE CUS                                     | SIO / VERBANO / OSSOLA              |  |  |  |
| la al servizio               | Operatore capo               | fila C -                                                                     | 74 -                                       | PSSOLA                                    | Numero j                                       | oratica VB/2                                | D1 0/41                                                |                                     |  |  |  |
|                              | Avanzamento Rin              | nborso per                                                                   | l'anno 2016                                |                                           |                                                |                                             |                                                        |                                     |  |  |  |
|                              | 1 primo qua                  | 1 primo quadrimestre                                                         |                                            |                                           | 3 terzo                                        | quadrimestre                                | C fase finale                                          |                                     |  |  |  |
|                              |                              | Dichiarazione di avanzamento attivita/richiesta di rimborso gia/ effettuata. |                                            |                                           |                                                |                                             |                                                        |                                     |  |  |  |
|                              | Codice<br>operazione         | Asse                                                                         | Descrizione                                | Prenotato                                 | Avanzamento<br>di spesa a fine<br>quadrimestre | Importo<br>richiesto a fine<br>quadrimestre | Importo da<br>rimborsare a<br>seguito dei<br>controlli | Visualizza elenco dati<br>operatori |  |  |  |
|                              | 22436                        | 1                                                                            | ADATTABILITA'                              | 338.553,00                                | 29.617,00                                      | 29.617,00                                   | 0,00                                                   | a.                                  |  |  |  |
|                              | 22463                        | 1                                                                            | OCCUPABILITA'                              | 708,50                                    | 17,50                                          | 17,50                                       | 0,00                                                   |                                     |  |  |  |
|                              | Totale                       |                                                                              |                                            | 339.261,50                                | 29.634,50                                      | 29.634,50                                   | 0,00                                                   |                                     |  |  |  |
|                              | indietro                     |                                                                              |                                            |                                           |                                                | ris                                         | tampa dichiarazio                                      | ne avanzamento/rimboi               |  |  |  |

| et in qua<br>di inizio<br>conto an                       | Il sister<br>adrimestro<br>o del qua<br>ache dei c | emo<br>ma p<br>e sol<br>drimo<br>lati ro | ermetterà<br>o se il col<br>estre. L'in<br>elativi a q<br>stat | l l'accesso<br>legamento<br>nporto richi<br>uadrimestr<br>i oggetto d | alla richi<br>al sistem<br>esto su c<br>i precede<br>i controllo | esta per<br>na avvier<br>juadrime<br>enti nel ca<br>o. | uerte: DEMO 27 (<br>il second<br>ne dopo la<br>stri succe<br>aso quest | cst PIEMOIITE esci ><br>0<br>a data<br>essivi terrà<br>i non siano |  |
|----------------------------------------------------------|----------------------------------------------------|------------------------------------------|----------------------------------------------------------------|-----------------------------------------------------------------------|------------------------------------------------------------------|--------------------------------------------------------|------------------------------------------------------------------------|--------------------------------------------------------------------|--|
| gestione controlli<br>contatti<br>guida al servizio<br>A | Provincia<br>Operatore capofil<br>Avanzamento Rimb | VEF<br>a C-´<br>orsoper<br>imestre       | BANIA<br>74 - 2 FORMONT VILL<br><b>l'anno 2010</b><br>2 se     | ADOSSOLA<br>condo quadrimestre                                        | Areate<br>Numero (<br>3) terzo                                   | yra<br>quadrimestre                                    | , e                                                                    | IO / VERBANO / OSSOLA                                              |  |
|                                                          |                                                    | ATTENZIC                                 | NE! L'importo ricalcola                                        | ito relativo alle attivita' pa                                        | rtite fino alla data odi                                         | erna e' inferiore al S                                 | 50% del V                                                              | convenzione.                                                       |  |
|                                                          | Codice<br>operazione                               | Asse                                     | Descrizione                                                    | Prenotato                                                             | Avanzamento<br>di spesa a fine<br>quadrimestre                   | Importo<br>richiesto a fine<br>quadrimestre            | Importo da<br>rimborsare a<br>seguito dei<br>controlli                 | Visualizza elenco dati<br>operatori                                |  |
|                                                          | 22436                                              | 1                                        | ADATTABILITA'                                                  | 338.553,00                                                            | 31.173,50                                                        | 30.159,50                                              | 0,00                                                                   | D.                                                                 |  |
|                                                          | 22463                                              | I                                        | OCCUPABILITA'                                                  | 708,50                                                                | 17,50                                                            | 17,50                                                  | 0,00                                                                   |                                                                    |  |
|                                                          | Totale                                             |                                          |                                                                | 339.261,50                                                            | 31.191,00                                                        | 30.177,00                                              | 0,00                                                                   |                                                                    |  |
|                                                          | indietro                                           |                                          |                                                                |                                                                       | stamp                                                            | a bozza                                                | conferma avanzam                                                       | ento e richiedi rimborso                                           |  |

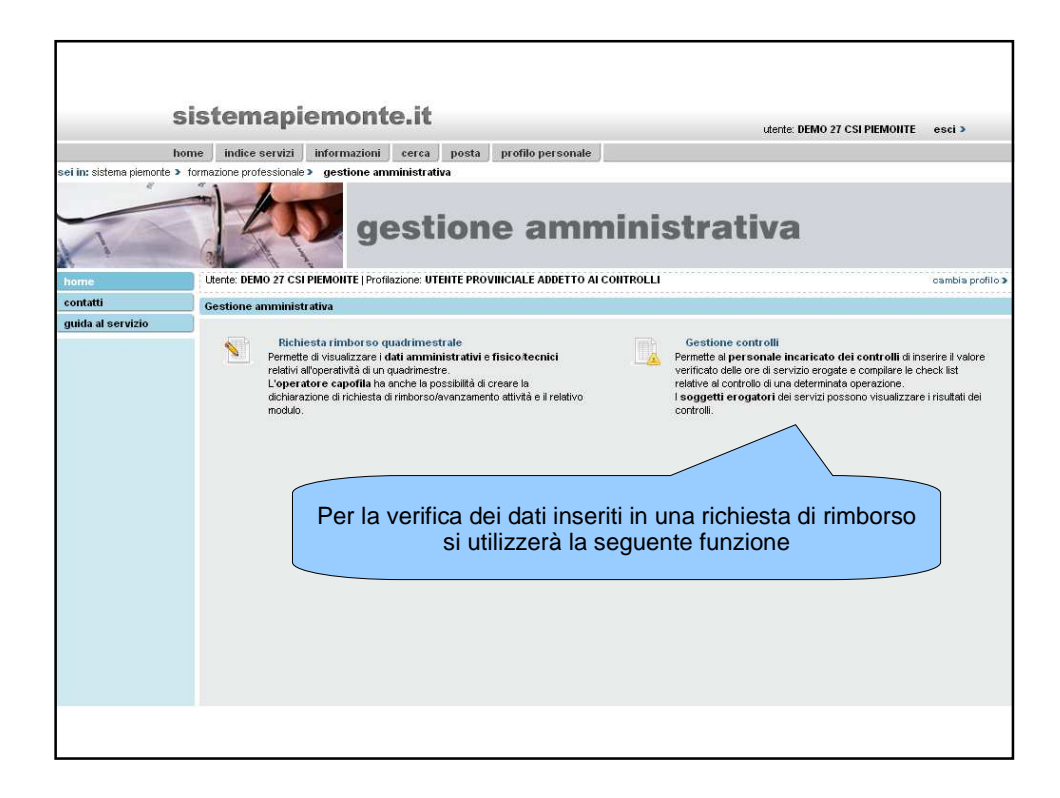

| s                              | istemapiemo                             | nte.it                        |                          |                                       | utente: DEM             | D 27 CSI PIEMONTE    | esci 3           |
|--------------------------------|-----------------------------------------|-------------------------------|--------------------------|---------------------------------------|-------------------------|----------------------|------------------|
| ho                             | ome indice servizi informazi            | oni cerca posta               | profilo personale        | e e e e e e e e e e e e e e e e e e e |                         |                      |                  |
| sei in: sistema piemonte >     | formazione professionale > gestion      | e amministrativa<br>gestion   | e amn                    | ninistra                              | ativa                   |                      |                  |
| home                           | Utente: DEMO 27 CSI PIEMONTE            | Profilazione: UTENTE PROVI    | INCIALE ADDETTO AI       | CONTROLLI                             |                         |                      | cambia profilo > |
| gestione controlli<br>contatti | Gestione controlli                      | risco (*) sono obbligatori    |                          |                                       |                         |                      |                  |
| guida al servizio              | Documenti                               | provinciali                   |                          | Provincia                             | VERBANIA                |                      |                  |
|                                | Codice documento - Anno<br>gestione (*) | selezionare                   |                          |                                       |                         |                      | ~                |
|                                | Operatore (*)                           | selezionare                   | 1                        | Nº pratica (*)                        | leziona                 | re                   | *                |
|                                | torna alla home                         |                               |                          |                                       |                         |                      | cerca            |
|                                | A se<br>Impost                          | conda dell'ut<br>ata automati | tente che :<br>camente c | si collega la<br>oppure sele:         | provincia<br>zionata da | a sarà<br>all'utente |                  |
|                                |                                         |                               |                          |                                       |                         |                      |                  |

|                                 | lotomapionio                            |                                              |                        | utente: DEMO 27 CSI PIEN | MONTE esci> |
|---------------------------------|-----------------------------------------|----------------------------------------------|------------------------|--------------------------|-------------|
| he<br>i in: sisteme pierronte b | ome indice servizi informazi            | oni cerca posta profil<br>e approinistrativa | o personale            |                          |             |
| 1                               |                                         | gestione                                     | amministra             | ativa                    |             |
| ome<br>chiesta rimborso         | Costions controlli                      | FIGHAZIONE. OTENTE PROVINCIAL                | E ADDETTO AI CONTROLLI |                          | oambra pr   |
| estione controlli<br>Intatti    | I campi contrassegnati con l'aste       | risco (*) sono obbligatori                   |                        |                          |             |
| guida al servizio               | Documenti                               | provinciali                                  | Provincia              | VERBANIA                 |             |
|                                 | Codice documento - Anno<br>gestione (*) | 76 - 2010 - TSTA - PROGETTO CF               | RISI                   |                          | ~           |
|                                 | Operatore (*)                           | selezionare                                  | IIº pratica (*)        | selezionare              | 0           |
|                                 | Operazione (')                          | selezionare<br>C74 - FORMONT                 | Progetto (')           | selezionare              | cerca       |
|                                 | torna alla home                         |                                              |                        |                          |             |
|                                 | Si selezionerà                          | l'operatore cap                              | ofila per cui si vuo   | le caricare la ch        | eck list    |

| 9                                                    | sistemapiemo                            | nte.it                                  |                | utente: DEMO 27 CSI PIEMO | HTE esci >       |
|------------------------------------------------------|-----------------------------------------|-----------------------------------------|----------------|---------------------------|------------------|
| h                                                    | ome indice servizi informaz             | ioni cerca posta profilo person         | ale            |                           |                  |
| sei in: sistema piemonte >                           | formazione professionale > gestion      | e amministrativa<br>gestione am         | ministra       | ativa                     |                  |
| home                                                 | Utente: DEMO 27 CSI PIEMONTE            | Profilazione: UTENTE PROVINCIALE ADDETT | O AI CONTROLLI |                           | oambia profilo ≯ |
| richiesta rimborso<br>gestione controlli<br>contatti | Gestione controlli                      | rísco (*) sono obbligatori              |                |                           |                  |
| guida al servizio                                    | Documenti                               | C provinciali                           | Provincia      | VERBANIA                  |                  |
|                                                      | Codice documento - Anno<br>gestione (*) | 76 - 2010 - TSTA - PROGETTO CRISI       |                |                           | ~                |
|                                                      | Operatore (*)                           | C74 - FORMONT                           | N° pratica (*) | selezionare               | *                |
|                                                      | operazione (*)<br>torna alla home       | ioporò lo protico logo                  | Progetto (*)   |                           | cerca            |
|                                                      | Si selez                                | ionera la pratica lega                  |                |                           | IONALO           |

| S<br>sei in: sistema piemonte > | istemapiemo<br>me indice servizi informaz<br>formazione professionale > gestion | <b>nte.it</b><br>ioni cerca post<br>ie amministrativa | a profilo personale | ]              | utente: DEMO 27 CSI PIEMOIITE | esci >           |
|---------------------------------|---------------------------------------------------------------------------------|-------------------------------------------------------|---------------------|----------------|-------------------------------|------------------|
| home                            | Uterte: DE                                                                      | onerà l'ope                                           | erazione leg        | ata alla prat  | ica selezionata               | cambia profilo 3 |
| richiesta rimborso              | Gestione controlli                                                              |                                                       |                     |                |                               |                  |
| gestione controlli              | I campi contrassegnati con l'aste                                               | risc                                                  |                     |                |                               |                  |
| contatti<br>quida al cervizio   | Dogumenti                                                                       |                                                       |                     | Drauinaia      | VERDANIA                      |                  |
| guida al servizio               | Codice documento Anno                                                           |                                                       | /                   | Frovincia      | VENDMININ                     |                  |
|                                 | gestione (*)                                                                    | 76 - 20 - PR                                          | ROGETTO CRISI       |                |                               | ~                |
|                                 | Operatore (*)                                                                   | C74 - FOR NT                                          | ~                   | N° pratica (*) | VB/2010/41                    | ~                |
|                                 | Operazione (')                                                                  | 22436                                                 | ~                   | Progetto (')   | selezionare                   | ~                |
|                                 | torna alla home                                                                 | E si effettu                                          | ierà la ricero      | ca delle cheo  | ck list ad essa ass           | ociate           |
|                                 |                                                                                 |                                                       |                     |                |                               |                  |

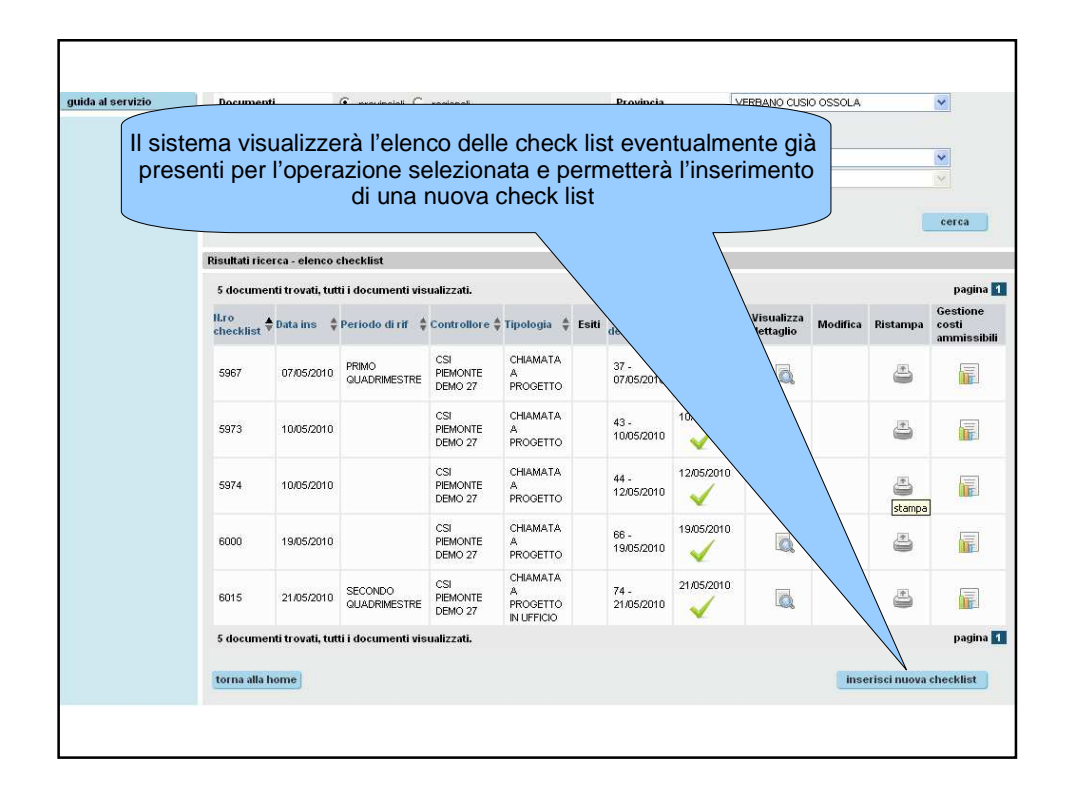

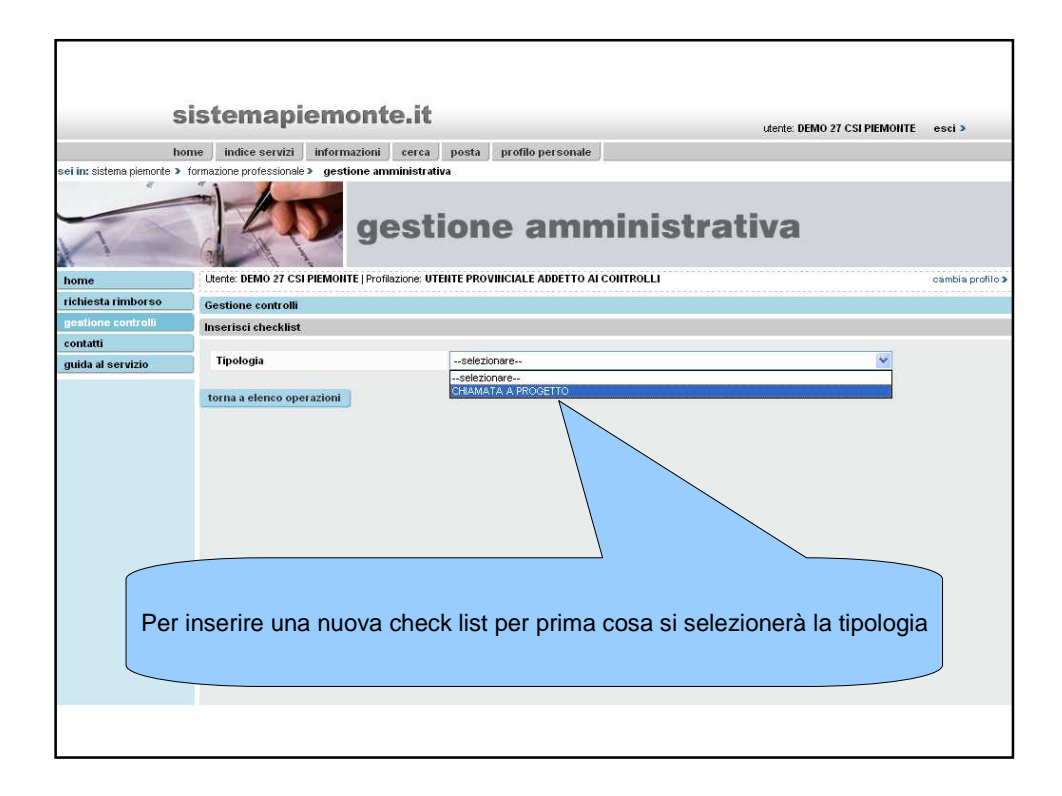

| K i                | (2)                                                                                                    | A.        | 1                                                                            |               |             |     |         |               |                  |
|--------------------|----------------------------------------------------------------------------------------------------|-----------|------------------------------------------------------------------------------|---------------|-------------|-----|---------|---------------|------------------|
| home               | Utente                                                                                                    | DEMO 27   | CSI PIEMONTE   Profilazione: UTENTE PROVINCIALE ADD                          | ETTO AI CONTR | OLLI        |     |         |               | cambia profilo > |
| richiesta rimborso | Gestio                                                                                                    | ne contre | əlli                                                                         |               |             |     |         |               |                  |
| gestione controlli | Inseri                                                                                                    | sci check | list                                                                         |               |             |     |         |               |                  |
| contatti           |                                                                                                    |           |                                                                              |               |             |     |         |               |                  |
| guida al servizio  | Ope                                                                                                    | ratore    | C74 - FORMONT                                                                | N° pr         | atica       |     | VB/201  | D/41          |                  |
|                    | Ope                                                                                                    | razione   | 22436                                                                        | Misu          | ra          |     | I - ADA | ITABILITA'    |                  |
|                    | N° cl                                                                                                    | necklist  |                                                                              | Tipol         | ogia        |     | CHIAMA  | TA A PROGETTO |                  |
|                    | Peri                                                                                                    | odo       | 1 - PRIMO QUADRIMESTI                                                        | Data          | inserimento |     | 07/05/2 | 010           |                  |
|                    | Con                                                                                                    | trollore  | DEMO                                                                         |               |             |     |         |               |                  |
|                    |                                                                                                    |           |                                                                              |               |             |     |         |               |                  |
|                    | Check                                                                                                    | list      |                                                                              |               |             |     |         |               |                  |
|                    | Lege                                                                                                    | nda       |                                                                              |               |             |     |         |               |                  |
|                    |                                                                                                    |           |                                                                              |               |             |     |         |               |                  |
|                    | l'operazione selezionata imposterà il periodo di riferimento e proporr<br>l'elenco controlli da effettuare. |           |                                                                              |               |             |     |         | orrà          |                  |
|                    |                                                                                                    |           |                                                                              |               |             |     |         | llote         |                  |
|                    | C C1 VERIFICA                                                                                               |           | VERIFICA SVOLGIMENTO PRESSO LA SEDE<br>COMUNICATA                            | N             | : 💙         | : 💙 | 0       | < >           | ~ ~              |
|                    | с                                                                                                    | C5        | VERIFICA STATO ACCREDITAMENTO - ACCREDITATO-<br>DECADENZA-SOSPENSIONE-REVOCA | N             | : 🕶         |     | 0       | <             | ~                |
|                    |                                                                                                    |           | VERIFICA DEGLI OBBLIGHI PUBBLICITARI - PRESENZA                              |               |             |     | 0       |               |                  |
|                    | с                                                                                                    | C2        | LOGHI - PRESENZA INFORMAZIONI OBBLIGATORIE                                   |               |             |     |         | ~             |                  |

|          | со          | CO4                       | VERIFICA DEI DATI INSERITI NELLA DOMANDA DI<br>RIMBORSO                                        | N          | : 💙     |        | 0      |              | ~     |
|----------|-------------|---------------------------|------------------------------------------------------------------------------------------------|------------|---------|--------|--------|--------------|-------|
|          | со          | CO4                       | RISCONTRO DI EVENTUALI REGISTRAZIONI MULTIPLE<br>ASSOCIATE AL MEDESIMO DOCEUMENTO DI SPESA     | N          | -: •    | -: *   | 0      |              | ~     |
|          | со          | CO4                       | VERIFICA DELLE SPESE SOSTENUTE DA FORNITORI<br>TERZI RISPETTO AI PARTNERS DI PROGETTO          |            | Clicca  | ando s | sul ta | isto "salva' |       |
|          | со          | CO4                       | VERIFICA DELLE SPESE SOSTENUTE DA FORNITORI<br>TERZI IN CASO DI DELEGA                         | ver        | rà me   | emori  | zzata  | a la check   | ist   |
|          | со          | C01                       | VERIFICA DELLA CORRISPONDENZA TRA<br>AVANZAMENTO FINANZIARIO E AVANZAMENTO<br>TECNICO - FISICO | N          | V       | ~ •    | 0      |              |       |
|          | со          | C01                       | VERIFICA CORRISPONDENZA DELL'AVANZAMENTO<br>FINANZIARIO CON IL PREVENTIVO APPROVATO E          | N          |         |        | 0      | $\square$    | ~     |
| della ch | neck        | ist i                     |                                                                                                | me risposi | ta fise | sa     | 0      |              | <     |
|          | R           | 、<br>、                    | CALCOLO TASSO DI PARTECIPAZIONE                                                                | N          | : 🕶     |        | 0      |              | ~     |
|          | R           | R2                        | FICA CALCOLO TASSO DI ABBANDONO                                                                | N          | -: 💙    | ~~ >   | 0      |              |       |
|          | con<br>torn | npilazione<br>1a a elenco | eutomatica                                                                                     |            |         |        |        |              | salva |
|          |             |                           |                                                                                                |            |         |        |        |              |       |

| sistemapiemonte.it                                                                                        |   |
|----------------------------------------------------------------------------------------------------|---|
| uterite: \$\$uterite esci≯                                                                                |   |
| nome index serval montazioni cerca posta promo personale generativa e e e e e e e e e e e e e e e e e e e | - |
| gestione amministrativa                                                                                   |   |
| Avviso                                                                                                    |   |
| Inserimento check list in corso.                                                                          |   |
|                                                                                                    |   |
| attendere prego                                                                                           |   |
|                                                                                                    |   |

| nome               |                                                                                |                                                                                                    |                                                                                                    |                                                                                                    |                                                                   |                                         |                                                |                                                                                   |                                        |                                                                                | ounde prono.                        |  |
|--------------------|--------------------------------------------------------------------------------|----------------------------------------------------------------------------------------------------|----------------------------------------------------------------------------------------------------|----------------------------------------------------------------------------------------------------|-------------------------------------------------------------------|-----------------------------------------|------------------------------------------------|-----------------------------------------------------------------------------------|----------------------------------------|--------------------------------------------------------------------------------|-------------------------------------|--|
| ichiesta rimborso  | Gestio                                                                         | ne contro                                                                                                    | li                                                                                                    |                                                                                                    |                                                                   |                                         |                                                |                                                                                   |                                        |                                                                                |                                     |  |
| gestione controlli | Modifie                                                                        | a checkli                                                                                                    | st                                                                                                    |                                                                                                    |                                                                   |                                         |                                                |                                                                                   |                                        |                                                                                |                                     |  |
| contatti           |                                                                                |                                                                                                    |                                                                                                    |                                                                                                    |                                                                   |                                         |                                                |                                                                                   |                                        |                                                                                |                                     |  |
| guida al servizio  |                                                                                | La che                                                                                                    |                                                                                                    |                                                                                                    |                                                                   | ck-list è stata inserita correttamente. |                                                |                                                                                   |                                        |                                                                                |                                     |  |
|                    | ·                                                                              | ·                                                                                                    |                                                                                                    |                                                                                                    |                                                                   |                                         |                                                |                                                                                   |                                        |                                                                                |                                     |  |
|                    | Oper                                                                           | Operatore                                                                                                    |                                                                                                    | C74 - FORMONT                                                                                                    |                                                                   | ° pratica                               | !                                              |                                                                                   | VB/2010                                | 1/41                                                                           |                                     |  |
|                    | Oper                                                                           | azione                                                                                                    |                                                                                                    | 22436                                                                                                    | 1                                                                 | sse                                     |                                                |                                                                                   | I - ADAT                               | TABILITA'                                                                      |                                     |  |
|                    | N° ch                                                                          | ecklist                                                                                                    |                                                                                                    | 5963                                                                                                    | 1                                                                 | 'ipologia                               |                                                |                                                                                   | CHIAMA                                 | TA A PROGETTO                                                                  |                                     |  |
|                    | Perio                                                                          | odo                                                                                                    |                                                                                                    | 1 - PRIMO QUADRIMESTI                                                                                                    | 1                                                                 | ata inse                                | rimento                                        |                                                                                   | 07/05/20                               | 10                                                                             |                                     |  |
|                    |                                                                                |                                                                                                    | Periodo 1 - PRIMO QUADRIMESTI                                                                                       |                                                                                                    |                                                                   | Data inserimento                        |                                                |                                                                                   |                                        |                                                                                |                                     |  |
|                    | Cont                                                                           | rollore<br>ist                                                                                                |                                                                                                    | DEMO 27 CSI PIEMONTE                                                                                                    |                                                                   |                                         |                                                |                                                                                   | -                                      | stampa checkl                                                                  | ist e verbali vuoti                 |  |
|                    | Cont<br>Checkl<br>Legen                                                        | rollore<br>iist                                                                                               |                                                                                                    | DEMO 27 CSI PIEMONTE                                                                                                    |                                                                   |                                         |                                                |                                                                                   |                                        | stampa checkli                                                                 | ist e verbali vuoti                 |  |
|                    | Checkl<br>Legen<br>Abbre<br>> Inc<br>> Inc<br>> Bit<br>> Pu                    | rollore<br>iist<br>ida<br>viazioni in<br>1. = Indice<br>dicat. = Ind<br>oc. = Blocc<br>nt. = Punte            | testazioni<br>catore<br>ante<br>aggio                                                                               | DEMO 27 CSI PIEMONTE           Vertfica           > SI - SI           > II0 - No           > IP - Non pre           > ST = Soggett                                                                                                    | visto<br>o terzo :                                                |                                         | Esito<br>> P<br>> N<br>> P<br>> P              | 0 = Positivo<br>E = Negativo<br>P = Parzialm<br>R = Positivo                      | ente positi<br>con racci               | stampa checki<br>ivo<br>omandazione                                            | ist e verbali vuoti                 |  |
|                    | Cont<br>Checkl<br>Legen<br>> Int<br>> Int<br>> Bit<br>> Pu<br>Ind.             | rollore<br>ist<br>viazioni ir<br>1. = Indice<br>licat. = Ind<br>be. = Blocc<br>nt. = Punte<br>Indicat.        | testazioni<br>catore<br>ante<br>ggio<br>Controllo                                                                   | DEMO 27 CSI PIEMONTE           Verifica           > SI = SI           > 10 + No           > 10 + No           > 10 + No           > ST = Soggett                                                                                                    | visto<br>3 terzo<br>Data<br>controllo                             | Bloc.                                   | Esito<br>> P.<br>> NI<br>> P<br>> P            | 0 = Positivo<br>E = Negativo<br>P = Parzialm<br>R = Positivo<br>Esito<br>Verifica | ente posi<br>con racci<br>Punt.        | stampa checkli<br>ivo<br>mandazione<br>Motivazione -<br>Prescrizione -<br>Iote | ist e verbali vuoti                 |  |
|                    | Cont<br>Checki<br>Legen<br>Abbre<br>> Int<br>> Bi<br>> Bi<br>> Pu<br>Ind.<br>C | rollore<br>list<br>viazioni in<br>5. = Indice<br>licat. = Indice<br>int. = Punte<br>Indicat.<br>C1            | testazioni<br>catore<br>arte<br>ggio<br>Controllo<br>VERIFICA SV<br>COMUNICATA                                      | Verifica         > SI = SI           > SI = SI         > IIO = No           > IIO = No         > III = No           > SI = SI         > SI = SI           > IIO = No         > III = No           > SI = SI         > SI = SI           > SI = SI         > SI = SI           > SI = SI         > SI = SI           > SI = SI         > SI = SI           > SI = SI         > SI = SI           > SI = SI         > SI = SI           > SI = SI         > SI = SI | visto<br>s terzo<br>Data<br>controllo<br>[07/05/2010]             | Bloc.                                   | Esito<br>> P<br>> II<br>> P<br>> P<br>Verifica | 0 = Positivo<br>E = Negativo<br>P = Parzialm<br>R = Positivo<br>Verifica<br>PC V  | ente posti<br>con racci<br>Punt.<br>0  | ivo<br>mandazione<br>Motivazione -<br>Note                                     | ist e verbali vuoti Raccomandazioni |  |
|                    | Cont<br>Checkl<br>Leger<br>> Int<br>> Int<br>> Pu<br>Ind.<br>C                 | rollore<br>ist<br>ist<br>viazioni ir<br>1. = Indice<br>iicat. = Indice<br>mt. = Punte<br>Indicat.<br>C1<br>C5 | testazioni<br>catore<br>nte<br>ggio<br>Controllo<br>VERIFICA SV<br>COMUNCAT<br>VERIFICA STA<br>ACCREDITAT<br>REVOCA | Verifica<br>> SI = SI<br>> NO = NO<br>> NO = NO<br>> NO = NO<br>> ST = Soggett<br>DLOMENTO PRESSO LA SEDE<br>NTO ACCREDITAMENTO -<br>>-DECADENZA-SOSPENSIONE-                                                                                                    | visto<br>o terzo<br>Data<br>controllo<br>07/05/2010<br>07/05/2010 | Bloc.<br>N<br>N                         | Esito<br>> P<br>> N<br>> P<br>> P<br>> P       | 0 = Positivo<br>E = Negativo<br>P = Parzialm<br>R = Positivo<br>Verifica<br>PC V  | ente positi<br>con racci<br>Punt.<br>0 | stampa checkli<br>iivo<br>amandazione<br>Motivazione -<br>Note<br>Note         | Raccomandazioni                     |  |

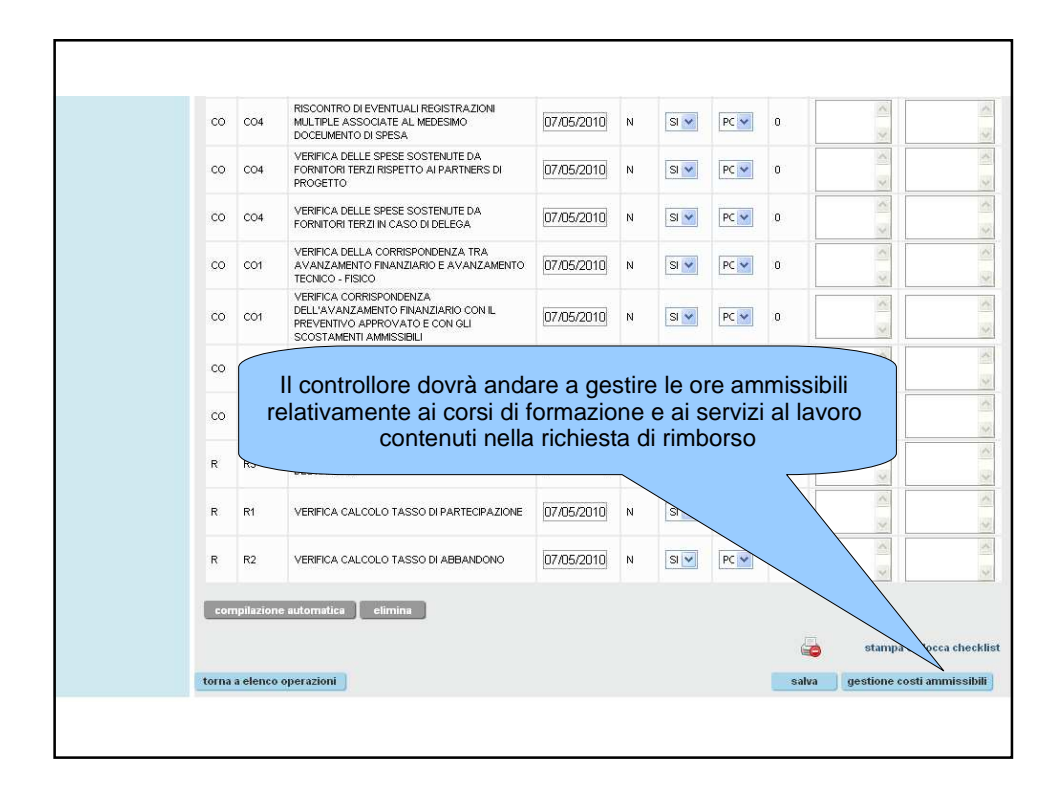

| sei in: sistema piemonte > fo         | ormazione professionale >                            | gestio | ne amministrativa    |                                                                |            |            |         |        |           |            |                  |
|---------------------------------------|------------------------------------------------------|--------|----------------------|----------------------------------------------------------------|------------|------------|---------|--------|-----------|------------|------------------|
| 1                                     | 1 AD                                                 |        | gestio               | ne am                                                          | min        | ist        | rati    | iva    | 1         |            |                  |
| home                                  | Utente: DEMO 27 CSI PIE                              | MONTE  | Profilazione: UTENTE | PROVINCIALE ADDETTO                                            | AI CONTROL | u          |         |        |           |            | cambia profilo 3 |
| richiesta rimborso                    | Gestione controlli - Ge                              | stione | costi ammissibili    |                                                                |            |            |         |        |           |            | Nascondi •       |
| gestione controlli                    |                                                      |        |                      |                                                                |            |            |         |        |           |            |                  |
| contatti                              | Attività inerenti seco<br>quadrimestre               | ndo    | PRIMO QUADRIMESTR    | RE                                                             |            |            |         |        |           |            |                  |
| guida al servizio                     | Provincia                                            |        | VERBANIA             |                                                                | Areate     | rritoriale |         | AREA   |           | RIALE CUSI | 0 / VERBANO /    |
| allievi:                              | Operatore capofila                                   |        | FORMONT              |                                                                | Numer      | o pratica  |         | VB/20  | 010/41    |            |                  |
| 🧹 controllo effettuato                | Operazione                                           |        | 22436                |                                                                | Misura     |            |         | 1 - AD | ATTABILIT | 'A'        |                  |
| X controllo non totalmente effettuato | ll° checklist                                        |        | 5963                 |                                                                |            |            |         |        |           |            |                  |
|                                       | Filtro elenco dati allievi                           | l:     |                      |                                                                |            |            |         |        |           |            | Nascondi v       |
|                                       | Operatore<br>erogatore                               | sele   | zionare              |                                                                |            |            | ~       |        |           |            |                  |
|                                       | Cognome                                              |        |                      | Codice fiscale                                                 |            |            |         |        |           |            |                  |
|                                       | Catalogo                                             | sele   | zionare              | ~                                                              | Edizione   |            | selezio | nare   | ~         |            |                  |
|                                       | Tipologia servizio                                   | sele   | zionare              | ~                                                              | Erogato    |            | dal     |        |           | al         |                  |
|                                       | Stato avanzamento                                    | sele   | zionare              |                                                                |            |            | ~       |        |           |            | 14               |
|                                       | Solo allievi/attività<br>non oggetto di<br>controlli | Г      |                      | Solo allievi/attività<br>con ore aggiunte<br>dopo un controllo | Г          |            |         |        |           |            |                  |
|                                       | torna indietro                                       |        |                      |                                                                |            |            |         |        |           |            | visualizza       |
|                                       |                                                      |        |                      |                                                                |            |            |         |        |           |            |                  |

| si                                                           | stemapiem                                         | nonte.it                                               |                                                                 |                                      | utente: DEMO 27 CSI PIEMONTI                        | E esci >                       |
|--------------------------------------------------------------|---------------------------------------------------|--------------------------------------------------------|-----------------------------------------------------------------|--------------------------------------|-----------------------------------------------------|--------------------------------|
| home                                                         | e indice servizi infor                            | mazioni cerca po                                       | osta profilo personale                                          |                                      |                                                     |                                |
| home<br>richiesta rimborso<br>gestione controlli<br>contatti | Per facilitare<br>il control                      | gestic<br>la ricerca de<br>lore potrà a<br>e quindi cl | one amm<br>ei corsi di form<br>ndare ad impo<br>iccare sul tast | azione e<br>ostare dei<br>o "visuali | dei servizi al lavoro<br>filtri di ricerca<br>zza". | sambia profilo ≯<br>Nascondi ¥ |
| guida al servizio                                            | Provincia                                         |                                                        |                                                                 | ~                                    |                                                     | CRBANO /                       |
| allievi:                                                     | Operatore capofila                                | FORMONT                                                |                                                                 | Hume                                 |                                                     |                                |
| 🧹 controllo effettuato                                       | Operazione                                        | 22436                                                  |                                                                 | Misura                               | UTA'                                                |                                |
| x controllo non totalmente effettuato                        | II° checklist                                     | 5967                                                   |                                                                 |                                      |                                                     |                                |
|                                                              | Filtro elenco dati allievi                        |                                                        |                                                                 |                                      |                                                     | Nascondi 🗸                     |
|                                                              | Operatore erogatore                               | C74 - 2 - FORMONT VILL                                 | ADOSSOLA                                                        |                                      |                                                     |                                |
|                                                              | Cognome                                           |                                                        | Codice fiscale                                                  |                                      |                                                     |                                |
|                                                              | Catalogo                                          | selezionare                                            | ×                                                               | Edizione                             | selezion                                            |                                |
|                                                              | Tipologia servizio                                | - solo le tipologie di servi:                          | zi lavoro - 🛛 👻                                                 | Erogato                              | dal 01/03/201 01/                                   | 04/2010                        |
|                                                              | Stato avanzamento                                 | selezionare                                            |                                                                 |                                      |                                                     | <b>`</b>                       |
|                                                              | Solo allievi/attività non<br>oggetto di controlli | П                                                      | Solo allievi/attività con<br>ore aggiunte dopo un<br>controllo  | Γ                                    |                                                     |                                |
|                                                              |                                                   |                                                        |                                                                 |                                      |                                                     | A                              |

|                    |                                               |                                                  | controllo                                               |                                                  |                                                     |                             | visualizza |
|--------------------|-----------------------------------------------|--------------------------------------------------|---------------------------------------------------------|--------------------------------------------------|-----------------------------------------------------|-----------------------------|------------|
|                    | Elenco dati allievi                           |                                                  |                                                         |                                                  |                                                     |                             |            |
|                    | Total                                         |                                                  | 138                                                     | Totale ore e                                     | rogate                                              |                             | 394.0      |
|                    | Tg                                            |                                                  | 0.0                                                     | Totale ore a                                     | nmissibili                                          |                             | 0.0        |
| II sisten<br>Nel d | na a seconda de<br>erc<br>lettaglio riporterà | i filtri ins<br>ogate, di<br>anche l<br>lavoro o | eriti riporte<br>assenza e<br>'elenco de<br>da esso fre | erà il tota<br>ammissi<br>gli alliev<br>equentat | ile degli alliev<br>sibili.<br>i e dei corsi e<br>i | i e delle ore<br>/o servizi | 3/2010     |
|                    | Titolo                                        | INFORMAZIONE                                     |                                                         |                                                  |                                                     |                             |            |
|                    | Stato avanzamento                             | ATTIVITA' INIZIAT                                | ΓA                                                      |                                                  | Costo orario                                        | 26,00                       |            |
|                    | Ore prenotate                                 | 0.5                                              | Ore assenze                                             | 0.0                                              | Ore erogate                                         | 0.5                         |            |
|                    | Ore aggiunte dopo il<br>controllo             | 0.0                                              |                                                         |                                                  | Ore ammissibili                                     | / 0.0                       |            |
|                    | Importo rideterminato                         |                                                  |                                                         |                                                  |                                                     |                             |            |
|                    | X Cognome Home:                               | NIN MARCIN- Co                                   | dice fiscale: <b>Herei</b>                              |                                                  |                                                     |                             |            |
| Per og             | gni allievo/attività<br>ammissil              | ı svolta i<br>bili sul si                        | l controllor<br>ngolo gior                              | e potrà a<br>no di cal                           | andare a inse<br>endario eroga                      | rire il dato di<br>ato      | ore        |
|                    | Ore aggiunte dopo il<br>controllo             | 0.0                                              |                                                         |                                                  | Ore ammissibili                                     | / 0.0                       |            |
|                    | Importo rideterminato                         |                                                  |                                                         |                                                  |                                                     |                             |            |
|                    | X Cognome Home:                               | MIN MARCIO - Co                                  | dice fiscale: <b>HARM</b>                               | COMMITMENT                                       |                                                     |                             |            |
|                    |                                               |                                                  |                                                         |                                                  |                                                     |                             |            |

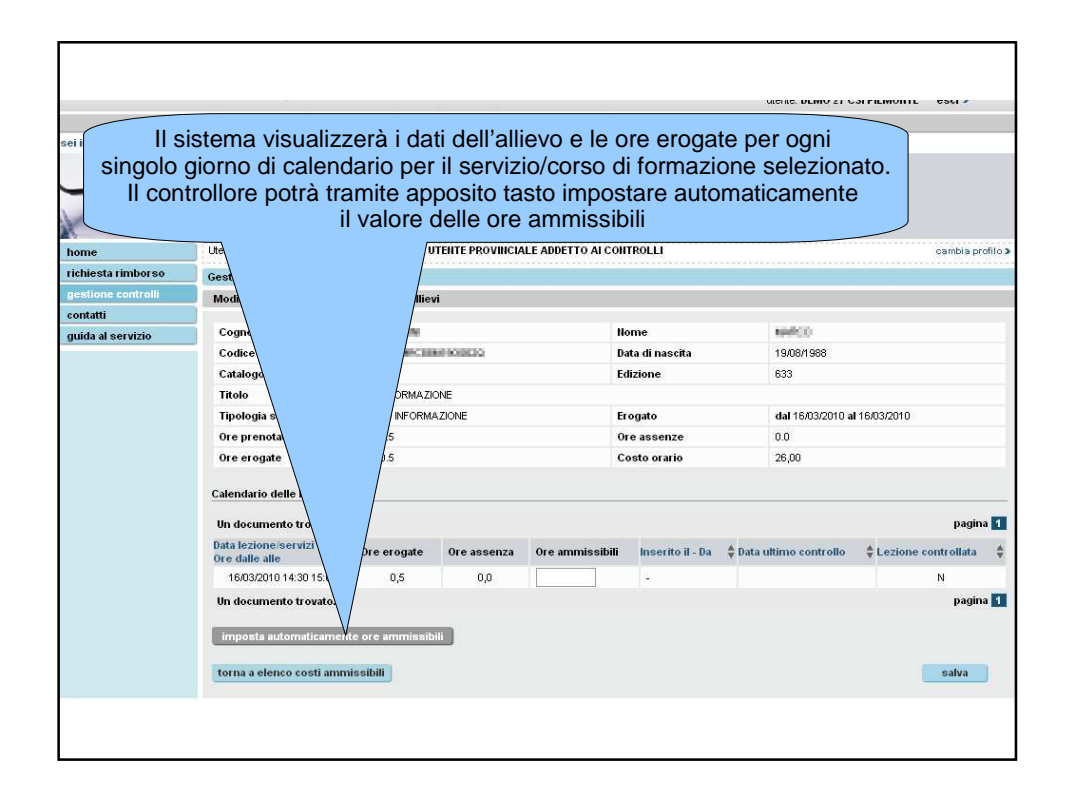

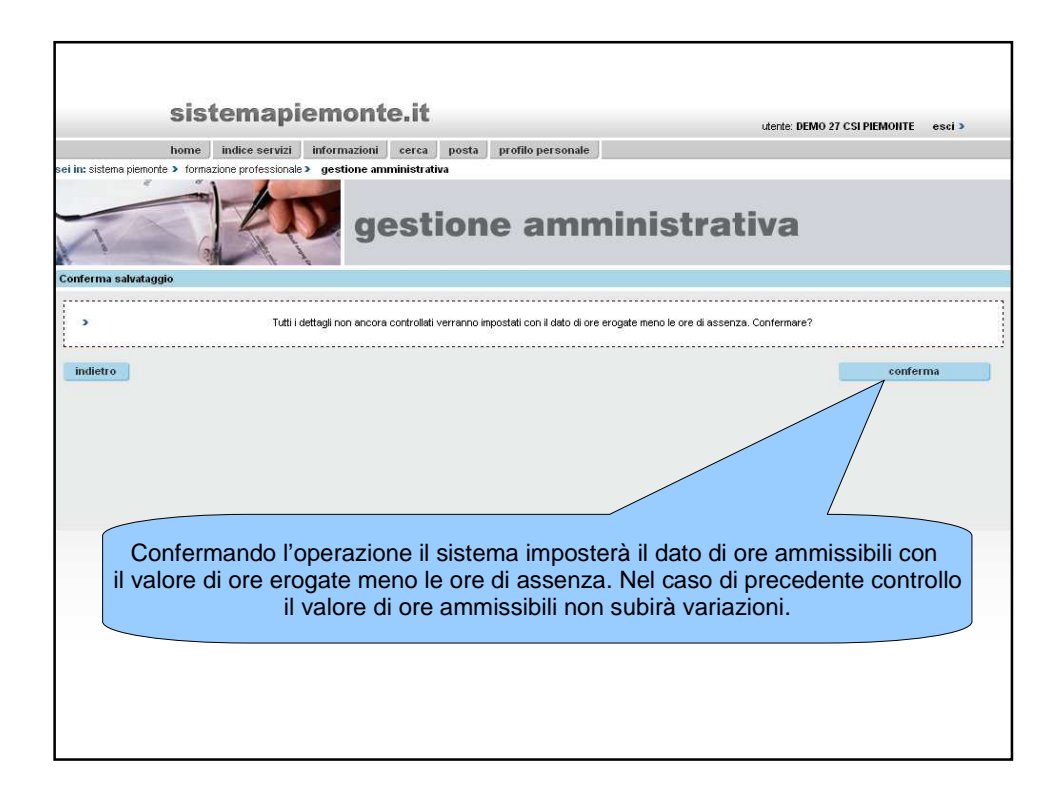

|                    | - AD                         | gest                | ione            | amm                  | inistr              | ativa                   |                           |    |
|--------------------|------------------------------|---------------------|-----------------|----------------------|---------------------|-------------------------|---------------------------|----|
| home               | Utente: DEMO 27 CSI PIEMONT  | E   Profilazione: U | TENTE PROVINCIA | LE ADDETTO AI CO     | ONTROLLI            |                         | cambia profilo            | >  |
| richiesta rimborso | Gestione controlli           |                     |                 |                      |                     |                         |                           |    |
| gestione controlli | Modifica ore ammissibili - I | Elenco dati allier  | /i              |                      |                     |                         |                           |    |
| contatti           |                              |                     |                 |                      |                     |                         |                           |    |
| guida al servizio  | Cognome                      | 7577864             |                 |                      | Nome                | 86480.0                 |                           |    |
|                    | Codice fiscale               | Distancia           | AT DOUGLES      |                      | Data di nascita     | 19/08/1988              |                           |    |
|                    | Catalogo                     | 327                 |                 |                      | Edizione            | 633                     |                           |    |
|                    | litolo                       | INFORMAZI           | ONE             |                      | 20.0                |                         |                           |    |
|                    | Tipologia servizio           | 1 - INFORM          | AZIONE          |                      | Erogato             | dal 16/03/2010 a        | 16/03/2010                |    |
|                    | Ore prenotate                | 0.5                 |                 |                      | Ore assenze         | 0.0                     |                           |    |
|                    | Ore erogate                  | 0.5                 |                 |                      | Costo orario        | 26,00                   |                           |    |
|                    | Calendario delle lezioni     |                     |                 |                      |                     |                         |                           |    |
|                    | •                            |                     |                 | I dati sono stati sa | Ivati corretamente. | n risultato))           |                           |    |
|                    | Un documento trovato.        |                     |                 |                      |                     |                         | pagina 🚺                  | í  |
|                    | Data lezione/servizi         | Ore erogate         | Ore assenza     | Ore ammissibil       | i Inserito il - Da  | 🛊 Data ultimo controllo | 🛊 Lezione controllata 🛛 👙 |    |
|                    | 16/03/2010 14:30 15:00       | 0,5                 | 0,0             | 0,5                  | 2                   |                         | S                         |    |
|                    | Un documento trovato.        |                     |                 |                      |                     |                         | pagina 🚺                  | Í, |
|                    | imposta automaticamente      | e ore ammissib      | ili             |                      |                     |                         |                           |    |
|                    | torna a elenco costi ammi    | ssibili             |                 |                      |                     |                         | salva                     |    |
|                    |                              |                     |                 |                      |                     |                         |                           |    |

|                       |                     | controllo                  |                                                                                                    |                  |                      |           |
|-----------------------|---------------------|----------------------------|----------------------------------------------------------------------------------------------------|------------------|----------------------|-----------|
|                       |                     |                            |                                                                                                    |                  | v                    | isualizza |
| Elenco dati allievi   |                     |                            |                                                                                                    |                  |                      |           |
| Totale allievi        |                     | 138                        | Totale ore eron                                                                                                    | ate              | 30                   | 24.0      |
| Totale ore assenze    |                     | 0.0                        | Totale ore amm                                                                                                    | nissibili        | 0.                   | 5         |
| 55 pagine             |                     |                            |                                                                                                    | 1 2              | 3 4 5 suc            | c» ultima |
|                       |                     |                            |                                                                                                    |                  |                      |           |
| Cognome Nome:         | Man MANCO - Codice  | fiscale: <b>Handle Com</b> | BEFORDO                                                                                                    |                  |                      |           |
| Op atore erogatore    | C74 -2 - FORMONT VI | LLADOSSOLA                 |                                                                                                    |                  |                      |           |
| Tij via di servizio   | INFORMAZIONE        |                            | B                                                                                                    | rogato           | dal 16/03/2010 al 16 | /03/2010  |
| C.                    | 327                 |                            | E                                                                                                    | dizione numero   | 633                  |           |
| Ti                    | INFORMAZIONE        |                            |                                                                                                    |                  |                      |           |
| St mento              | ATTIVITA' INIZIATA  |                            | c                                                                                                    | osto orario      | 26,00                |           |
| 9                     | 0.5 Ore             | e assenze 0                | 0 0                                                                                                    | re erogate       | 0.5                  |           |
| 0 boll                | 0.0                 |                            | 0                                                                                                    | re ammissibili 🥖 | 0.5                  |           |
| li yto                | 13,00               |                            |                                                                                                    |                  |                      |           |
|                       | Codice:             | fiecale:                   | and the second second se |                  |                      |           |
|                       | Counce              | notale.                    | an rankana                                                                                                    |                  |                      |           |
|                       | C74 -2 - FORMONT VI | LLADOSSOLA                 |                                                                                                    |                  |                      |           |
|                       |                     |                            |                                                                                                    | ogato            | dai 16/03/2010 al 16 | 03/2010   |
| II sistema imposterà  | l'allievo co        | ome "conti                 | ollato"                                                                                                    | Izione numero    | 034                  |           |
| con apposi            | ta spunta i         | n verde                    |                                                                                                    | sto orario       | 26.00                |           |
| con appea             | a opana i           | in voluo                   |                                                                                                    | e erogate        | 1.0                  |           |
|                       |                     |                            |                                                                                                    |                  | 0.0                  |           |
| controllo             | 0.0                 |                            | 0                                                                                                    | re ammissibili 🥖 | 0.0                  |           |
| Importo rideterminato |                     |                            |                                                                                                    |                  |                      | _         |
| 🗶 Cognome Home: AMA   | Codice              | fiscale:                   | 8995650                                                                                                    |                  |                      |           |
|                       |                     |                            |                                                                                                    |                  |                      |           |
|                       |                     |                            |                                                                                                    |                  |                      |           |

|                                |                                                                                                    | IE   Profilazione: U                                                                 | TENTE PROVINCIA                                                          | LE ADDETTO ATG    | ONTROLLI                 |                                                                           | oambia profil                                                                       |
|--------------------------------|----------------------------------------------------------------------------------------------------|--------------------------------------------------------------------------------------|--------------------------------------------------------------------------|-------------------|--------------------------|---------------------------------------------------------------------------|-------------------------------------------------------------------------------------|
| richiesta rimborso             | Gestione controlli                                                                                                    |                                                                                      |                                                                          |                   |                          |                                                                           |                                                                                     |
| gestione controlli<br>contatti | Modifica ore ammissibili -                                                                                                    | Elenco dati allie                                                                    | ń                                                                        |                   |                          |                                                                           |                                                                                     |
| guida al servizio              | Cognome                                                                                                    | ACAMPE                                                                               |                                                                          |                   | Nome                     | MARCO                                                                     |                                                                                     |
|                                | Codice fiscale                                                                                                    | DARAMONS                                                                             | CICEROBER                                                                |                   | Data di nascita          | 19/08/1988                                                                |                                                                                     |
|                                | Catalogo                                                                                                    | 314                                                                                  |                                                                          |                   | Edizione                 | 636                                                                       |                                                                                     |
|                                | Titolo                                                                                                    | COLLOQUI                                                                             | NDIVIDUALE DI ORI                                                        | ENTAMENTO (I LIVE |                          | ontrollara natr                                                           | à anaba                                                                             |
|                                | Tipologia servizio                                                                                                    | 3 - COLLOG<br>LIVELLO)                                                               | UI INDIVIDUALE DI (                                                      | Orientamento (i   | anda                     | are ad inserire                                                           | a anche<br>il dato di                                                               |
|                                |                                                                                                    |                                                                                      |                                                                          |                   |                          |                                                                           | ii dato di                                                                          |
|                                | Ore prenotate                                                                                                    | 2.0                                                                                  |                                                                          |                   |                          | بالمائم ملمه معرف                                                         |                                                                                     |
|                                | Ore prenotate<br>Ore erogate                                                                                                    | 2.0                                                                                  | or                                                                       | e ammissibili :   | su ogni                  |                                                                           |                                                                                     |
|                                | Ore prenotate<br>Ore erogate<br>Calendario delle lezioni                                                                                                    | 2.0                                                                                  |                                                                          |                   | or                       | e ammissibili s<br>jolo giorno de                                         | su ogni<br>I registro                                                               |
|                                | Ore prenotate<br>Ore erogate<br>Calendario delle lezioni<br>4 documenti trovati, tutti                                                                                                    | 2.0<br>2.0<br>documenti visu                                                         | alizzati.                                                                |                   | or                       | e ammissibili s<br>jolo giorno de                                         | su ogni<br>I registro<br><sub>Pagina</sub>                                          |
|                                | Ore prenotate<br>Ore erogate<br>Calendario delle lezioni<br>4 documenti trovati, tutti<br>Data lezione/servizi<br>Ore dalle alle                                                                                                    | 2.0<br>2.0<br>i documenti visu                                                       | alizzati.<br>Ore assenza                                                 | Ore ammissa       | Or<br>sing               | e ammissibili s<br>golo giorno de<br>a \$Data ultimo controllo            | su ogni<br>I registro<br>pagina<br>Lezione controllata                              |
|                                | Ore prenotate<br>Ore erogate<br>Calendario delle lezioni<br>4 documenti trovati, tutti<br>Data lezione:servizi<br>0re dalle alle<br>19/03/2010 12:30 13:00                                                                                                    | 2.0<br>2.0<br>documenti visu<br>Ore erogate<br>0,5                                   | alizzati.<br>Ore assenza<br>0,0                                          | Ore ammiss#       | Or<br>sing               | e ammissibili s<br>jolo giorno de<br>a ‡ <sup>Data ultimo controllo</sup> | Su ogni<br>I registro<br>pagina<br>¢ Lezione controllata<br>N                       |
|                                | Ore prenotate Ore erogate Calendario delle lezioni 4 documenti trovati, tutti Data lezione is ervizi ore dalle alle 1903/2010 12.30 10.30 13.00                                                                                                    | 2.0<br>2.0<br>documenti visu<br>Ore erogate<br>0,5<br>0,5                            | alizzati.<br>Ore assenza<br>0,0<br>0,0                                   | Ore ammissie      | Or<br>sing               | e ammissibili s<br>golo giorno de<br>a ‡Data ultimo controllo             | Su ogni<br>I registro<br>Pagina<br>Cezione controllata<br>N<br>N                    |
|                                | Ore prenotate Ore erogate Calendario delle lezioni 4 documenti trovati, tutti Data lezione servizi 0 re dalle alle 1903/2010 12:30 12:00 1903/2010 13:00 13:00 1903/2010 13:00 13:00                                                                                       | 2.0<br>2.0<br>documenti visu<br>0.5<br>0,5<br>0,5                                    | alizzati.<br>Ore assenza<br>0,0<br>0,0<br>0,0                            | Ore ammission     | Inserito il - D          | e ammissibili s<br>golo giorno de<br>a ‡Data ultimo controllo             | Su ogni<br>I registro<br>Pagina<br>* Lezione controllata<br>N<br>N                  |
|                                | Ore prenotate<br>Ore erogate<br>Calendario delle lezioni<br>4 documenti trovati, tutti<br>Data lezione servizi<br>Ore dalle alle<br>1903/2010 13:00 13:30<br>1903/2010 13:30 14:00<br>1903/2010 13:30 14:00                                                                | 2.0<br>2.0<br>documenti visu<br>0.5<br>0.5<br>0.5<br>0.5                             | alizzati.<br>Ore assenza<br>0,0<br>0,0<br>0,0<br>0,0                     | Ore ammiss#       | Inserito II - D          | e ammissibili s<br>jolo giorno de<br>a ‡ Data ultimo controllo            | Su ogni<br>I registro<br>Pagina<br>¢ Lezione controllata<br>N<br>N<br>N<br>N        |
|                                | Ore prenotate<br>Ore erogate<br>Calendario delle lezioni<br>4 documenti trovati, tutti<br>Data lezione servizi<br>ore dalle alle<br>1903/2010 12:30 13:30<br>1903/2010 13:30 14:00<br>1903/2010 13:30 14:00<br>1903/2010 14:00 14:30                                       | 2.0<br>2.0<br>documenti visu<br>0,5<br>0,5<br>0,5<br>0,5<br>0,5<br>0,5               | alizzati.<br>Ore assenza<br>0,0<br>0,0<br>0,0<br>0,0<br>0,0<br>alizzati. | Ore ammiss#       | Inserito il - D          | e ammissibili s<br>jolo giorno de<br>a ‡Pata ultimo controllo             | su ogni<br>registro<br>pagina<br>¢Lezione controllata<br>N<br>N<br>N<br>N<br>pagina |
|                                | Ore prenotate<br>Ore erogate<br>Calendario delle lezioni<br>4 documenti trovati, tutti<br>Data lezione servizi<br>4 documenti trovati, tutti<br>1903/2010 12:30 13:00<br>1903/2010 13:30 14:00<br>1903/2010 14:30 14:00<br>4 documenti trovati, tutti                      | 2.0<br>2.0<br>documenti visu<br>0.5<br>0.5<br>0.5<br>0.5<br>0.5<br>documenti visu    | alizzati.<br>Ore assenza<br>0,0<br>0,0<br>0,0<br>0,0<br>0,0<br>alizzati. | Ore ammiss#       | Inserto il - D<br>-<br>- | e ammissibili s<br>golo giorno de                                         | su ogni<br>registro<br>pagina<br>Cezione controllata<br>N<br>N<br>N<br>N<br>pagina  |
|                                | Ore prenotate<br>Ore erogate<br>Calendario delle lezioni<br>4 documenti trovati, tutti<br>Data lezione servizi<br>1903/2010 12:30 13:00<br>1903/2010 13:30 14:00<br>1903/2010 13:30 14:00<br>1903/2010 14:30 14:30<br>4 documenti trovati, tutti<br>Imposta automaticament | 2.0<br>2.0<br>documenti visu<br>0.5<br>0.5<br>0.5<br>0.5<br>0.5<br>0.5<br>0.5<br>0.5 | alizzati.<br>ore assenza<br>0,0<br>0,0<br>0,0<br>0,0<br>alizzati.<br>ali | Ore ammission     | inserto il - D           | e ammissibili s<br>golo giorno de                                         | su ogni<br>registro<br>pagina<br>Cezione controllata<br>N<br>N<br>N<br>N<br>pagina  |

| home               | Utente: DEMO 27 CSI PIEMO                                                                                                    | NTE   Profilazione: I                                                            | JTENTE PROVINCIAL                                                                                                    | E ADDETTO AI CO                         | INTROLLI                                            |               | cambia pi                                                   |
|--------------------|----------------------------------------------------------------------------------------------------|----------------------------------------------------------------------------------|----------------------------------------------------------------------------------------------------|-----------------------------------------|-----------------------------------------------------|---------------|-------------------------------------------------------------|
| richiesta rimborso | Gestione controlli                                                                                                    |                                                                                  |                                                                                                    |                                         |                                                     |               |                                                             |
| gestione controlli | Modifica ore ammissibil                                                                                                    | i - Elenco dati allie                                                            | vi                                                                                                    |                                         |                                                     |               |                                                             |
| contatti           |                                                                                                    |                                                                                  |                                                                                                    |                                         | •••*******                                          |               |                                                             |
| guida al servizio  | Cognome                                                                                                    | Cashallica                                                                       |                                                                                                    |                                         | Nome<br>Data di pagaita                             | 10/09/099     |                                                             |
|                    | Catalogo                                                                                                    | 314                                                                              | nen millionaliana                                                                                                    |                                         | Edizione                                            | 636           |                                                             |
|                    | Ore prenota LC<br>Ore erogate                                                                                                    | zero è ι                                                                         | ın valore                                                                                                    | ammissi                                 | bile ai fini                                        | del controllo |                                                             |
|                    | Ore prenota<br>Ore erogate<br>Calendario delle lezzon<br>4 documenti trovati, tut                                                                                                    | ) ZERO È L                                                                       | In valore                                                                                                    | ammissi                                 | bile ai fini                                        | del controllo | pagir                                                       |
|                    | Ore prenota<br>Ore erogate<br>Calendario delle le zoon-<br>4 documenti trovati, tuti<br>Data le zione: servizi<br>Ore dalle alle                                                                      | D ZERO È L<br>i i documenti visi<br>∳ Ore erogate                                | un valore                                                                                                    |                                         | bile ai fini                                        | del controllo | pagir                                                       |
|                    | Ore prenota<br>Ore erogate<br>Calendario delle lezzone<br>4 documenti trovati, tuti<br>Data lezione iservizi<br>Ore dalle alle<br>1903/2010 12:30 13:00                                               | i i documenti visi<br>Ore erogate<br>0,5                                         | ore assents                                                                                                    |                                         | bile ai fini                                        | del controllo | pagir<br>¢ Lezione controllata<br>N                         |
|                    | Ore prenot<br>Ore erogate<br>Calendario delle lozoon<br>4 documenti rovat, tut<br>Data lozione servizi<br>ore dalle alle<br>1803/2010 12:30 13:00<br>1903/2010 13:00 13:30                            | i i documenti visu<br>Ore erogate<br>0,5<br>0,5                                  | ore assention<br>0,0<br>0,0                                                                                                    |                                         | bile ai fini                                        | del controllo | pagin<br>¢ Lezione controllata<br>N                         |
|                    | Ore prenot<br>Ore erogate<br>Calendario delle lezzono<br>4 documenti trovati, tut<br>Data lezione servizi<br>Ore dalle alle<br>1903/2010 12:30 13:00<br>1903/2010 13:00 13:00                         | ii i documenti visi<br>Ore erogate<br>0,5<br>0,5<br>0,5                          | <b>Dre assente</b><br>0,0<br>0,0<br>0,0                                                                                                    | ammissibili<br>0,0<br>0,0<br>0,5        | bile ai fini                                        | del controllo | pagir<br>¢ Lezione controllata<br>N<br>N                    |
|                    | Ore prenot<br>Ore erogate<br>Calendario delle lozom-<br>4 documenti trovati, tut<br>Data lezione servizi<br>Ore dalle alle<br>1903/2010 12:30 13:00<br>1903/2010 13:30 14:00<br>1903/2010 14:00 14:30 | ii i documenti visu<br>Ore erogate<br>0,5<br>0,5<br>0,5<br>0,5<br>0,5            | ип valore<br>Оге аззель<br>0,0<br>0,0<br>0,0<br>0,0                                                                                                    | ammissibili<br>0,0<br>0,0<br>0,5<br>0,5 | bile ai fini<br>nserito il - Da<br>-<br>-<br>-      | del controllo | pagir<br>¢ Lezione controllata<br>N<br>N<br>N               |
|                    | Ore prenot<br>Ore erogate<br>Calendario delle lozom-<br>4 documenti trovati, tut<br>Data lezione servizi<br>Ore dalle alle<br>1903/2010 12:30 13:00<br>1903/2010 13:30 14:00<br>1903/2010 14:00 14:30 | ii documenti visu<br>Ore erogate<br>0,5<br>0,5<br>0,5<br>1,5<br>1 documenti visu | Ore assent           0,0         0,0         0,0           0,0         0,0         0,0           0,0         0,0         0,0           angle of the state of the state of the s | ammissibili<br>0,0<br>0,0<br>0,5<br>0,5 | bile ai fini<br>nserito il - Da<br>-<br>-<br>-<br>- | del controllo | Pagir<br>¢ Lezione controllata<br>N<br>N<br>N<br>N<br>Pagir |

| sistemapiem                                               | onte.it                                                                |                                                                                |                                          |
|-----------------------------------------------------------|------------------------------------------------------------------------|--------------------------------------------------------------------------------|------------------------------------------|
| -                                                         |                                                                        |                                                                                | utente. DEMO 27 CSI PIEMONTE escra       |
| sei in: sistema piemonte > formazione professionale > ges | mazioni cerca posta promo                                              | personale                                                                      |                                          |
| - PP                                                      | gestione a                                                             | mministra                                                                      | ntiva                                    |
| Conferma salvataggio                                      |                                                                        |                                                                                |                                          |
| 3                                                         | ATTENZIONE! Alcuni cam<br>Tutti i dettagli verranno impostati con il c | oison o stati impostati a zero.<br>ato diore ammissibili digitato. Confermare' | 2                                        |
| ndietro                                                   | Il controllore con                                                     | fermerà il salvatag<br>di registro present                                     | conferma<br>ggio di tutti i giorni<br>ti |

| home               | Utente: DEMO 27 CSI PIEMONT                                                                                                    | E   Profilazione: U                                                                  | FENTE PROVINCIA                                     | LE ADDETTO AI COI                                                 | ITROLLI                    |                        | cambia profil                                              |
|--------------------|----------------------------------------------------------------------------------------------------|--------------------------------------------------------------------------------------|-----------------------------------------------------|-------------------------------------------------------------------|----------------------------|------------------------|------------------------------------------------------------|
| richiesta rimborso | Gestione controlli                                                                                                    |                                                                                      |                                                     |                                                                   |                            |                        |                                                            |
| gestione controlli | Modifica ore ammissibili - E                                                                                                    | lenco dati alliev                                                                    | i                                                   |                                                                   |                            |                        |                                                            |
| contatti           |                                                                                                    |                                                                                      |                                                     |                                                                   |                            |                        |                                                            |
| guida al servizio  | Cognome                                                                                                    | ADAMES                                                                               |                                                     | N                                                                 | ome                        | M#100                  |                                                            |
|                    | Codice fiscale                                                                                                    | 0.0449(388                                                                           | #90/809                                             | D                                                                 | Data di nascita 19/08/1988 |                        |                                                            |
|                    | Catalogo                                                                                                    | 314                                                                                  |                                                     | E                                                                 | dizione                    | 636                    |                                                            |
|                    | Titolo                                                                                                    | COLLOQUI                                                                             | COLLOQUI INDIVIDUALE DI ORIENTAMENTO (I LIVE        |                                                                   |                            |                        |                                                            |
|                    | Tipologia servizio                                                                                                    | 3 - COLLOQ<br>LIVELLO)                                                               | JI INDIVIDUALE DI C                                 | RIENTAMENTO (I E                                                  | rogato                     | dal 19/03/2010 al 19/  | 03/2010                                                    |
|                    | Ore prenotate                                                                                                    |                                                                                      |                                                     |                                                                   |                            |                        |                                                            |
|                    | ore eroga<br>Calendario                                                                                                    | e le lezi<br>re verra                                                                | nno etich                                           | nettate co                                                        | me "contr                  | ollate"                |                                                            |
|                    | Ore eroga<br>Calendario<br>3<br>4 documenti trovati, tutti i                                                                                                    | e le lezi<br>re verra                                                                | nno etich                                           | l dati sono stati salv                                            | me "contr                  | rollate"               | pagina                                                     |
|                    | Ore eroga<br>Calendario<br>3<br>4 documenti trovati, tutti i<br>Data lezione iservizi<br>Ore dalle alle                                                                                                    | Ore erogate                                                                          | nno etich<br>nno etich<br>dizzati.<br>Ore assenza   | I dati sono stati salv                                            | nserito il - Da            | Data ultimo controlm   | pagina<br>ezione controllata                               |
|                    | ore eroga<br>Calendario<br>→<br>4 documenti trovati, tutti i<br>Data lezione iservizi<br>ore dalle alle<br>19/03/2010 12:30 13:00                                                                                                    | e le lezi<br>e verra<br>documentivisu<br>ore erogate<br>0,5                          | nno etich                                           | I dati sono stati salv                                            | Inserito II - Da           | Data ultimo controlito | pagina<br>ezione controllata<br>S                          |
|                    | ore eroga<br>Calendario<br>→<br>4 documenti trovati, tutti i<br>Data lezione iservizi<br>ore dalle alle<br>14903/2010 12 30 13:00<br>19/03/2010 13:00 13:00                                                                                                    | documenti visu.<br>Ore erogate<br>0,5<br>0,5                                         | ni per id<br>no etick<br>lizzati.<br>0,0<br>0,0     | Ore ammissibili                                                   | ati corre-                 | Data ultimo controlte  | pagina<br>ezione controllata<br>S<br>S                     |
|                    | ore eroga<br>Calendario<br>→<br>4 documenti trovati, tutti i<br>Ore dalle alle<br>19/03/2010 12:30 13:00<br>19/03/2010 13:30 13:30<br>19/03/2010 13:30 13:30                                                                                                    | documenti visu.<br>Ore erogate<br>0,5<br>0,5<br>0,5                                  | Ilizzati.<br>0,0<br>0,0<br>0,0                      | I deti sono stati salv<br>Ore ammissibili<br>0.0<br>0.5           | Inserito II - Da           | ¢ Data ultimo controlo | pagina<br>ezione controllata<br>S<br>S<br>S                |
|                    | Ore eroga     Valor     Valor | documenti visua<br>Ore erogate<br>0,5<br>0,5<br>0,5<br>0,5                           | Ilizzati.<br>0,0<br>0,0<br>0,0<br>0,0               | Ore ammissibili           0,0         0,0         0,5         0,5 | Inserto II-Da              | Data ultimo controlto  | pagina<br>ezione controllata<br>S<br>S<br>S<br>S<br>S      |
|                    | Ore eroga     Valor     Valor | documenti visua<br>Ore erogate<br>0,5<br>0,5<br>0,5<br>0,5<br>0,5<br>documenti visua | Hizzati.<br>Ore assenza<br>0,0<br>0,0<br>0,0<br>0,0 | Ore annissibili           0,0         0,0         0,5         0,5 | Inserito II - Da           | Data ultimo controlm   | pagina<br>ezione controllata<br>S<br>S<br>S<br>S<br>pagina |

| Ore aggiunte dopo il<br>controllo | 0.0                                             | Ore ammissibili                                  | / 1.0                             |
|-----------------------------------|-------------------------------------------------|--------------------------------------------------|-----------------------------------|
| Importo rideterminato             | 35,00                                           |                                                  |                                   |
| 🗶 Cognome Nome: 💻                 | NIT THE LUCIA - Codice fiscale: LUCIA           | IND-IHQ8C7T                                      |                                   |
| Operatore erogatore               | C74 -2 - FORMONT VILLADOSSOLA                   |                                                  |                                   |
| Tipologia di servizio             | INFORMAZIONE                                    | Erogato                                          | dal 12/03/2010 al 12/03/2010      |
| mporto rideterminato              | ore se lo desidera p<br>missibili su tutti i de | otrà andare a impos<br>ettagli estratti con il f | tare il dato di<br>iltro iniziale |
| Operatore erogatore               | DOSSOLA                                         |                                                  |                                   |
| Tipologia di servizio             | IN CARICO DEL                                   | LA PERSONA Erogato                               | dal 12/03/2010 al 12/03/2010      |
| Catalogo                          |                                                 | Edizione numero                                  | 2498                              |
| Titolo                            | ESA IN CARICO DEL                               | LA PERSONA                                       |                                   |
| Stato avanzamento                 | TA TA                                           | Costo orario                                     | 26,00                             |
| Ore prenotate                     | Ore assenze                                     | 0.0 Ore erogate                                  | 1.0                               |
| Ore aggiunte dopo il<br>controllo | d                                               | Ore ammissibili                                  | / 0.0                             |
| Importo rideterminato             |                                                 |                                                  |                                   |
| i pagine<br>mnosta automaticamen  | e ore ammissibili                               |                                                  | 1 2 3 4 5 succ » ultima           |

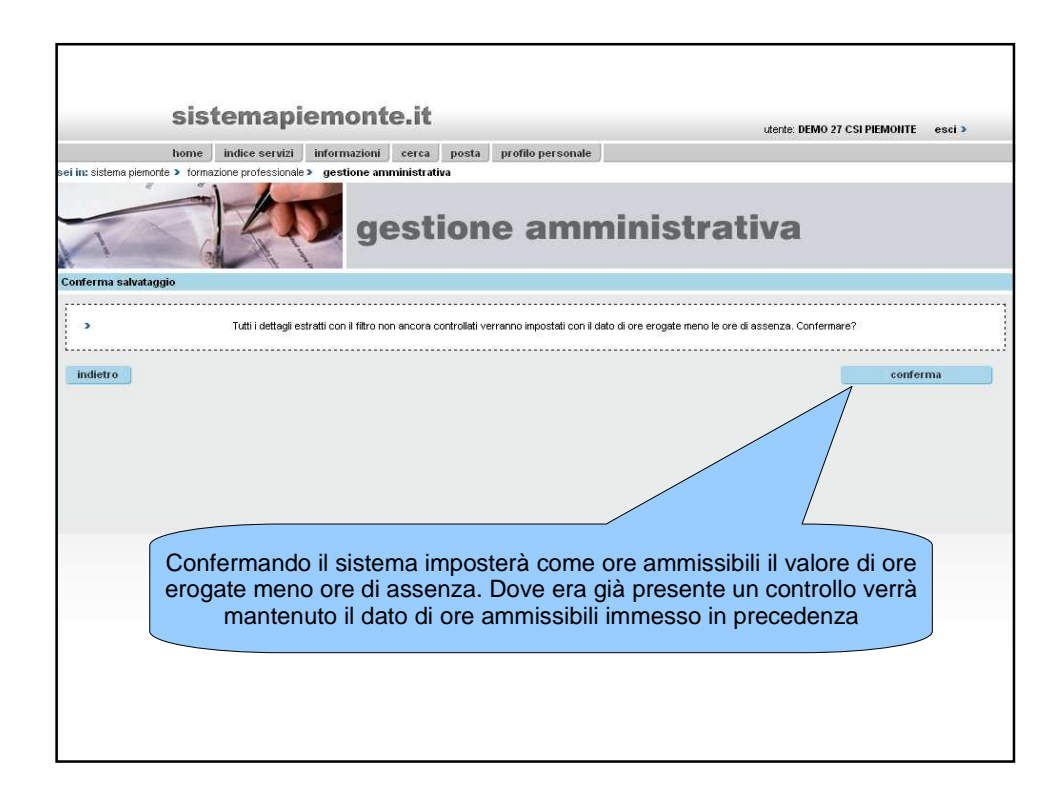

| Elenco dati alli Tutt             | i i detta<br>indi etic | gli allievo/a        | attività<br>ne "cor | verranno<br>htrollati" |     | visualizza                   |
|-----------------------------------|------------------------|----------------------|---------------------|------------------------|-----|------------------------------|
| Totale alliev                     |                        |                      |                     |                        |     | 978.5                        |
| Totale ore assenze                |                        | 0.0                  | Totale o            | ore ammissibili        |     | 977.5                        |
| 147 pagine                        |                        |                      |                     |                        | 1 2 | 3 4 5 succ » ultima          |
| V Cognome Home:                   | AND MARCO -            | Codice fiscale: Data | RCHINESO 41         | 19                     |     |                              |
| Operatore erogatore               | C74 -2 - FORM          | IONT VILLADOSSOLA    |                     |                        |     |                              |
| Tipologia di servizio             | INFORMAZION            | Æ                    |                     | Erogato                |     | dal 16/03/2010 al 16/03/2010 |
| Catalogo                          | 327                    |                      |                     | Edizione numero        |     | 633                          |
| Titolo                            | INFORMAZION            | Æ                    |                     |                        |     |                              |
| Stato avanzamento                 | ATTIVITA' INIZ         | IATA                 |                     | Costo orario           |     | 26,00                        |
| Ore prenotate                     | 0.5                    | Ore assenze          | 0.0                 | Ore erogate            |     | 0.5                          |
| Ore aggiunte dopo il<br>controllo | 0.0                    |                      |                     | Ore ammissibili        | 1   | 0.5                          |
| Importo rideterminato             | 13,00                  |                      |                     |                        |     |                              |
| 🧹 Cognome Nome: 🦛                 | UNIN MURDO -           | Codice fiscale: 🛤    | ICOM HIGH           | ni -                   |     |                              |
| Operatore erogatore               | C74 -2 - FORM          | IONT VILLADOSSOLA    |                     |                        |     |                              |
| Tipologia di servizio             | PRIMO FILTRO           | E PRESA IN CARICO D  | ELLA PERSONA        | Erogato                |     | dal 16/03/2010 al 16/03/2010 |
| Catalogo                          | 328                    |                      |                     | Edizione numero        |     | 634                          |
| Titolo                            | PRIMO FILTRO           | E PRESA IN CARICO D  | ELLA PERSONA        |                        |     |                              |
| Stato avanzamento                 | ATTIVITA' INIZ         | IATA                 |                     | Costo orario           |     | 26,00                        |
| Ore prenotate                     | 1.0                    | Ore assenze          | 0.0                 | Ore erogate            |     | 1.0                          |
| Ore aggiunte dopo il<br>controllo | 0.0                    |                      |                     | Ore ammissibili        | 1   | 1.0                          |
| Importo rideterminato             | 26,00                  |                      |                     |                        |     |                              |
| 🏑 Cognome Home: 🛲                 | MILLING -              | Codice fiscale:      | POINT NRC           | 10                     |     |                              |

|                                |                                                                   | P. 5115 P. 555                                                                              |                   |                  |
|--------------------------------|-------------------------------------------------------------------|---------------------------------------------------------------------------------------------|-------------------|------------------|
| sei in: sistema piemonte > fr  | mezione professionale > gestione amministrativa gestione          | e amminis                                                                                   | trativa           |                  |
| home                           | Utente: DEMO 27 CSI PIEMONTE   Profilazione: UTENTE PROVI         | NCIALE ADDETTO AI CONTROLLI                                                                 |                   | cambia profilo > |
| richiesta rimborso             | Gestione controlli - Gestione costi ammissibili                   |                                                                                             |                   | Nascondi 🛩       |
| gestione controlli<br>contatti | Attività inerenti secondo<br>quadrimestre PRIMO QUADRIMESTRE      |                                                                                             |                   |                  |
| Control<br>Control             | volta terminata la gestione de<br>gestire la                      | elle ore il controll<br>a check list.                                                       | ore potrà tornare | e a              |
|                                | Operato<br>erogator<br>Cognome Cor<br>Catalogo<br>Tipologia se re | lice fiscale<br>Edizione<br>Frogato<br>o allevi/attività<br>o e aggiunte<br>so un controllo | dal               | al visualizza    |
|                                |                                                                   |                                                                                             |                   |                  |

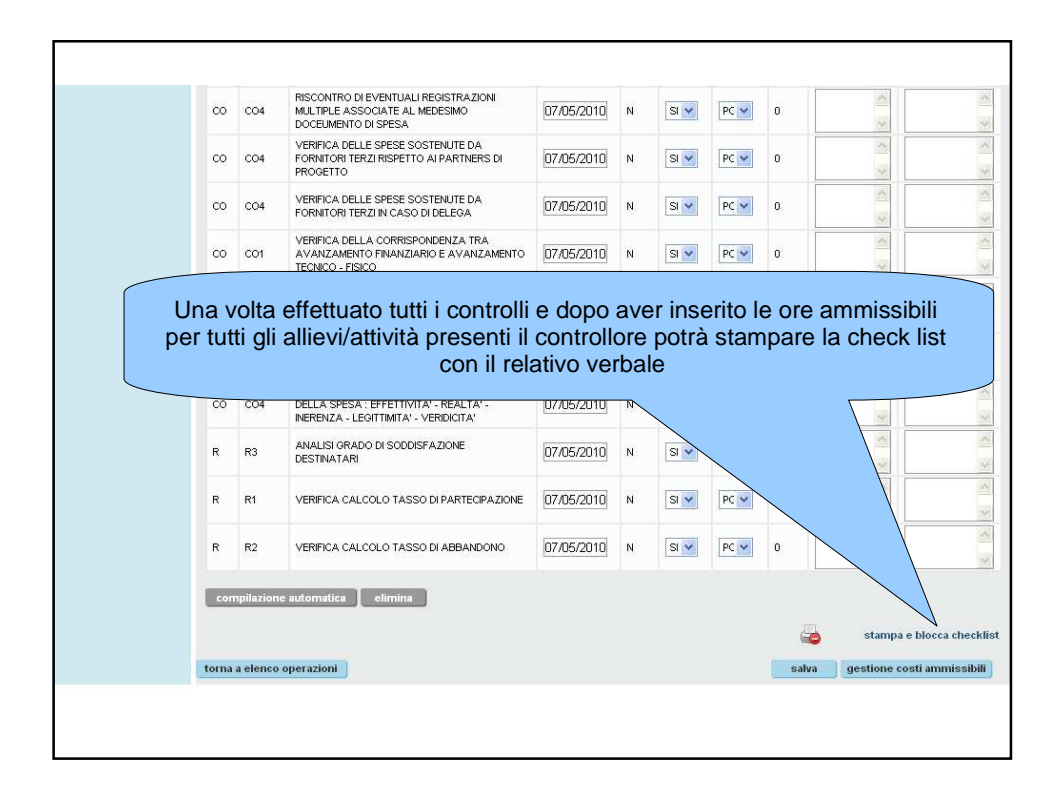

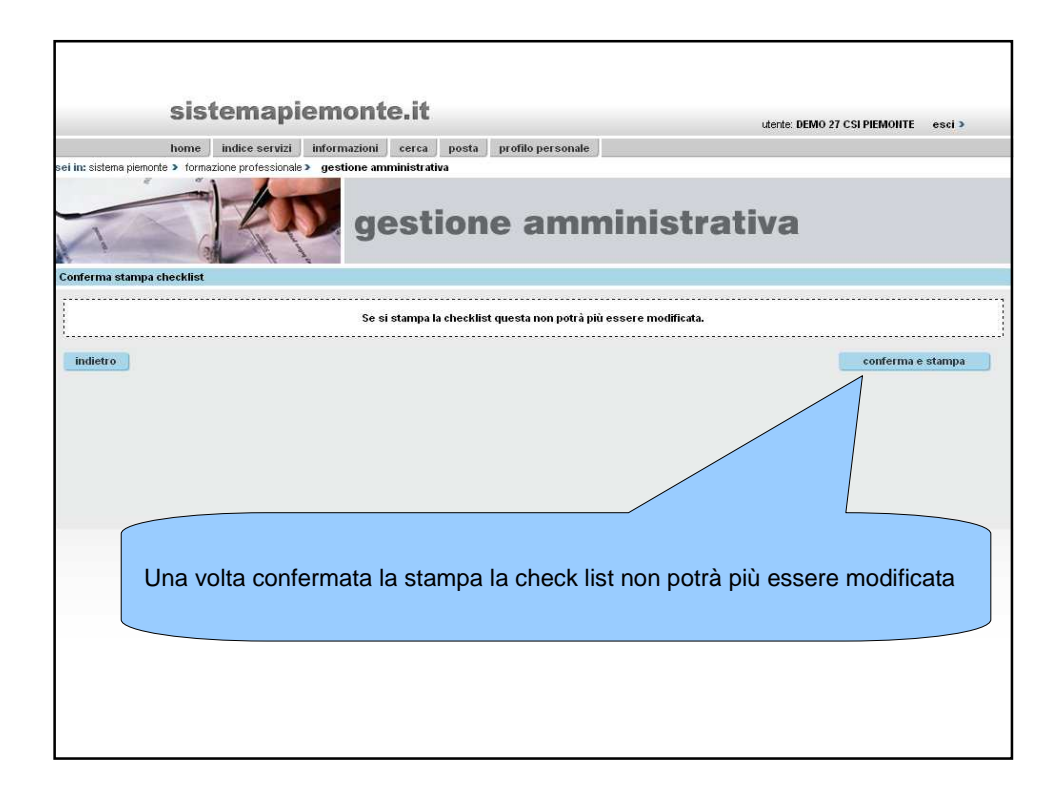

| Si                            | stema                                                                                          | apien         | nonte.i               | t                          |                           |       |                    |               | utente: D               | EMO 27 CSI | PIEMONTE | esci >                           |
|-------------------------------|------------------------------------------------------------------------------------------------|---------------|-----------------------|----------------------------|---------------------------|-------|--------------------|---------------|-------------------------|------------|----------|----------------------------------|
| hon                           | ne 🔰 indice se                                                                                 | ervizi info   | ormazioni cere        | a posta                    | profilo pers              | onale | L                  |               |                         |            |          |                                  |
| sei in: sistema piemonte > fo | ormazione profe:                                                                               | ssionale > g  | estione amminist      | rativa                     |                           |       |                    |               |                         |            |          |                                  |
| Th                            | Z                                                                                              | p             | ges                   | tion                       | e an                      | nn    | nini               | stra          | tiva                    |            |          |                                  |
| home                          | Utente: DEMO 27 CSI PIEMONTE   Profilazione: UTENTE PROVINCIALE ADDETTO AI CONTROLLI cambia pr |               |                       |                            |                           |       |                    |               |                         |            |          | cambia profilo >                 |
| richiesta rimborso            | Gestione co                                                                                    | ntrolli       |                       |                            |                           |       |                    |               |                         |            |          |                                  |
| gestione controlli            | ( campi cont                                                                                   | raeceanati co | n l'asteriero (*) enn | o obbligatori              |                           |       |                    |               |                         |            |          |                                  |
| contatti<br>quida al servizio |                                                                                                |               |                       |                            |                           |       |                    |               | EPBAN                   | IA.        |          |                                  |
|                               | Operazione (*) 22436                                                                           |               |                       |                            |                           |       |                    |               |                         | ~          |          |                                  |
|                               | Risultati rice                                                                                 | rca - elenco  | checklist             |                            |                           |       |                    |               |                         |            |          | Cerca                            |
|                               | Un docum                                                                                       | ento trovato. |                       |                            |                           |       |                    |               |                         |            |          | pagina 🚺                         |
|                               | ILro<br>checklist                                                                              | Data ins 🍦    | Periodo di rif 🍦      | Controllore 🖨              | Tipologia 🌲               | Esiti | Verbale<br>del     | Data<br>stamp | Visualizza<br>dettaglio | Modifica   | Ristampa | Gestione<br>costi<br>ammissibili |
|                               | 5967                                                                                           | 07/05/2010    | PRIMO<br>QUADRIMESTRE | CSI<br>PIEMONTE<br>DEMO 27 | CHIAMATA<br>A<br>PROGETTO |       | 37 -<br>07/05/2010 | 07/05/2010    |                         |            | *        |                                  |
|                               | Un docum                                                                                       | ento trovato. |                       |                            |                           |       |                    |               |                         |            |          | pagina 🚺                         |
|                               |                                                                                                |               |                       |                            |                           |       |                    |               |                         |            |          |                                  |

| h                    | ome indice servizi          | inform                               | azioni cerca j           | oosta profilo pers           | onale                                          |                                             |                                                        |                                    |  |  |
|----------------------|-----------------------------|--------------------------------------|--------------------------|------------------------------|------------------------------------------------|---------------------------------------------|--------------------------------------------------------|------------------------------------|--|--|
| : sistema piemonte 🕨 | formazione professiona      | le> gesti                            | one amministrativa       |                              |                                                |                                             |                                                        |                                    |  |  |
| -                    | man 1                       |                                      |                          |                              |                                                |                                             |                                                        |                                    |  |  |
| esta rim             | a volta sta<br>ammissi      | mpata<br>bile c                      | a la check<br>lirettamen | list gli ope<br>te sulla vic | eratori pot<br>leata di ri                     | tranno ve<br>chiesta d                      | rificare l'i<br>i rimbors                              | importo<br>o                       |  |  |
| one controlli        | Provinsia                   | VE                                   | 20.050.0                 |                              |                                                |                                             | N.F.CU                                                 | SIO UVERBANO (OSSOLI               |  |  |
| /tti                 | Operatore cano              | fila C.                              |                          |                              | AL                                             |                                             | ALE CU                                                 | SIO / VERBANO / USSULA             |  |  |
| i al servizio        |                             |                                      |                          |                              |                                                |                                             |                                                        |                                    |  |  |
|                      | Avanzamento/Rin             | Avanzamento Rimborso per l'anno 2010 |                          |                              |                                                |                                             |                                                        |                                    |  |  |
|                      | primo qua                   | drimestre                            | 2 se                     | condo quadrimestre           | 3 terzo                                        | 3 terzo quadrime                            |                                                        |                                    |  |  |
|                      |                             |                                      |                          |                              |                                                |                                             |                                                        |                                    |  |  |
|                      |                             |                                      | • Dic                    | hiarazione di avanzamer      | nto atti∨ita/richiesta di                      | i rimborso gia' effettu                     | ata.                                                   |                                    |  |  |
|                      | Codice<br>operazione        | Asse                                 | Descrizione              | Prenotato                    | Avanzamento<br>di spesa a fine<br>quadrimestre | Importo<br>richiesto a fine<br>quadrimestre | Importo da<br>rimborsare a<br>seguito dei<br>controlli | Visualizza elenco dat<br>operatori |  |  |
|                      | 22436                       | 1                                    | ADATTABILITA'            | 338.553,00                   | 29.617,00                                      | 29.617,00                                   | 29.582,00                                              |                                    |  |  |
|                      |                             |                                      | OCCURARE IT AL           | 708,50                       | 17,50                                          | 17,50                                       | 0,00                                                   | <u>A</u>                           |  |  |
|                      | 22463                       | 1                                    | OCCOPADILITA             |                              |                                                |                                             | 00 500 00                                              |                                    |  |  |
|                      | 22463<br>Totale             | 1                                    | OCCOPADIENTA             | 339.261,50                   | 29.634,50                                      | 29.634,50                                   | 29.582,00                                              |                                    |  |  |
|                      | 22463<br>Totale<br>indietro |                                      | OCCOPADILITA.            | 339.261,50                   | 29.634,50                                      | 29.634,50<br>ris                            | 29.582,00<br>tampa dichiarazio                         | ne avanzamento/rimbo               |  |  |

|                               |                            | -                            |                          |                                |                                                |                                             |                                                        |                                     |           |
|-------------------------------|----------------------------|------------------------------|--------------------------|--------------------------------|------------------------------------------------|---------------------------------------------|--------------------------------------------------------|-------------------------------------|-----------|
| SI                            | stemap                     | iemo                         | onte.it                  |                                |                                                |                                             | utente: DEMO 27 0                                      | SI PIEMONTE esci >                  |           |
| hom                           | indice servizi             | inform                       | azioni cerca             | posta profilo perse            | onale                                          |                                             |                                                        |                                     |           |
| sei in: sistema piemonte > fo | ormazione professiona      | le> gesti                    | one amministrativa       |                                |                                                |                                             |                                                        |                                     |           |
|                               |                            |                              |                          |                                |                                                |                                             |                                                        |                                     |           |
| L'evei<br>più con             | ntuale rich<br>Ito dei dat | niesta<br>i già i            | di rimbor<br>nseriti ne  | so per il se<br>lla prima ric  | condo qu<br>chiesta.                           | uadrimes <sup>:</sup><br>Conterrà           | tre non te<br>solo le ni                               | errà<br>Jove                        |           |
| home attiv                    | ità svolte,                | com                          | prendenti                | anche eve                      | ntuali ore                                     | erogate                                     | nel primo                                              | Cambia p                            | orofilo > |
| richiest                      | quadi                      | imes                         | tre ma ins               | serite in pro                  | cedura a                                       | posterio                                    | ri                                                     |                                     |           |
| gestione control              | Provincia                  | VEF                          | RBANIA                   |                                |                                                |                                             | RRITORIALE CU                                          | SIO / VERBANO / OSSOLA              |           |
| guida al servizio             | Operatore capo             | fila C-                      | 74 - 2 FORMONT VILL      | ADOSSOLA                       |                                                |                                             | 0/41                                                   |                                     |           |
|                               | Avanzamento Pin            | ahorso ner                   | l'anno 2010              |                                |                                                |                                             | /                                                      |                                     |           |
|                               | 1 primo qua                | drimestre                    | <b>2</b> se              | condo quadrimestre             | 3 te                                           | _ /                                         | <b>Solution</b> fase                                   | finale                              |           |
|                               |                            | <ul> <li>ATTENZIO</li> </ul> | DNE! L'importo ricalcol: | ato relativo alle attivita' pa | rtite fino alla data odi                       | erna e al 5i                                | )% del valore della ci                                 | onvenzione.                         |           |
|                               | Codice<br>operazione       | Asse                         | Descrizione              | Prenotato                      | Avanzamento<br>di spesa a fine<br>quadrimestre | Importo<br>richiesto a fine<br>quadrimestre | Importo da<br>rimborsare a<br>seguito dei<br>controlli | Visualizza elenco dati<br>operatori |           |
|                               | 22436                      | 1                            | ADATTABILITA'            | 338.553,00                     | 31,138,50                                      | 542,50                                      | 0,00                                                   |                                     |           |
|                               | 22463                      | Ť.                           | OCCUPABILITA'            | 708,50                         | 17,50                                          | 0,00                                        | 0,00                                                   |                                     |           |
|                               | Totale                     |                              |                          | 339.261,50                     | 31.156,00                                      | 542,50                                      | 0,00                                                   |                                     |           |
|                               | indietro                   |                              |                          |                                | stamp                                          | a bozza 🛛 🖉                                 | onferma avanzam                                        | ento e richiedi rimborso            |           |
|                               |                            |                              |                          |                                |                                                |                                             |                                                        |                                     |           |